# คู่มือการยื่นคำร้องทางอิเล็กทรอนิกส์

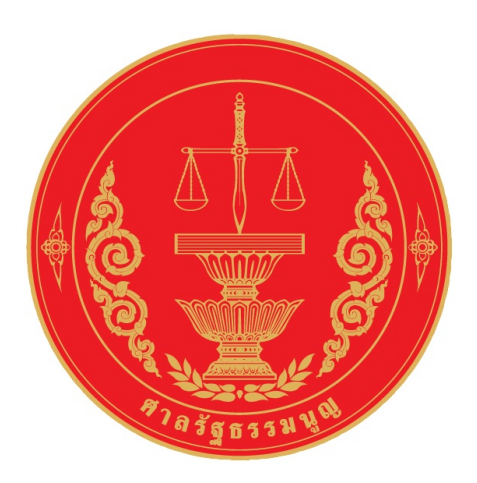

กดเลือกที่ Banner ดังภาพ เพื่อเข้าสู่หน้าจอการยื่นคำร้องทางอิเล็กทรอนิกส์

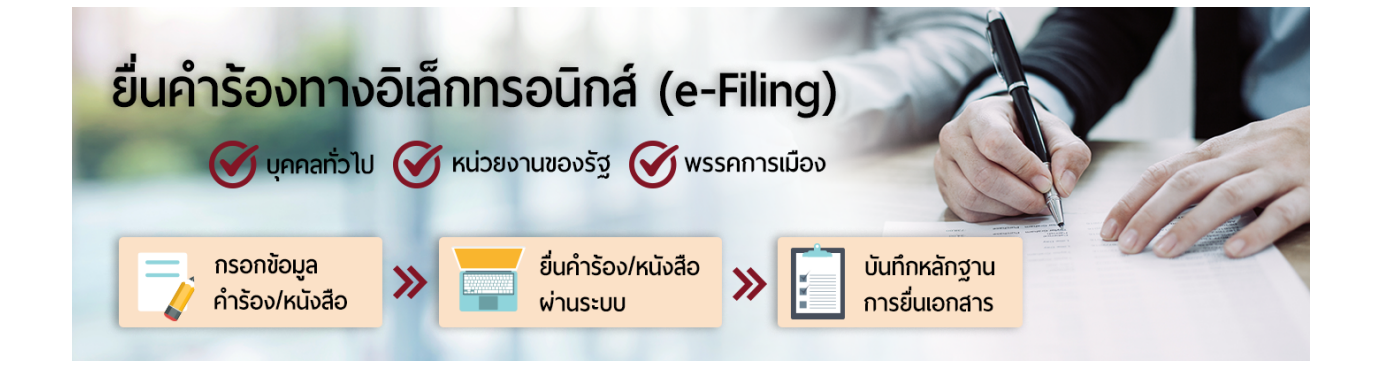

### อ่านข้อปฏิบัติและเงื่อนไขการยื่นคำร้องทางอิเล็กทรอนิกส์ และศึกษาคู่มือการยื่นคำร้องทางอิเล็กทรอนิกส์

<mark>ก่อนการยื่นคำร้อง</mark> เมื่อศึกษาข้อปฏิบัติ เงื่อนไข และคู่มือการยื่นคำร้องทางอิเล็กทรอนิกส์เรียบร้อยแล้ว กดที่ช่อง □ ให้กลายเป็น ☑ และกดปุ่ม "ยอมรับข้อปฏิบัติและเงื่อนไข"

### ข้อปฏิบัติและเงื่อนไขที่ใช้ในการยื่นคำร้องทางระบบงานคดีรัฐธรรมนูญอิเล็กทรอนิกส์

#### \*\* ศึกษาคู่มือการยื่นคำร้องทางอิเล็กทรอนิกส์ก่อนการยื่นคำร้อง (ดาวน์โหลดได้จากทัวข้อ Download ด้านล่าง) \*\*

 ๑. คำร้องต้องทำเป็นหนังสือใช้ถ้อยคำสุภาพ มีรายการครบถ้วนตามแบบที่กำหนดในข้อกำหนดของศาลรัฐธรรมนูญ สำหรับการขอให้ศาลรัฐธรรมนูญพิจารณาวินิจฉัย ตามพระราชบัญญัติประกอบรัฐธรรมนูญว่าด้วยวิธีพิจารณาของศาลรัฐธรรมนูญ พ.ศ. ๒๕๖๑ มาตรา ๔๑ วรรคสอง ให้จัดทำเป็นหนังสือราชการ

๒. กรอกข้อมูลรายละเอียดในคำร้องหรือหนังสือขอให้ศาลรัฐธรรมนูญพิจารณาวินิจฉัย พร้อมทั้งลายมือชื่อในคำร้องให้ครบถ้วน และจัดทำคำร้องหรือหนังสือขอให้ศาล รัฐธรรมนูญพิจารณาวินิจฉัย ให้อยู่ในรูปแบบของข้อมูลอิเล็กทรอนิกส์ โดย

(๒.๑) คำร้อง ต้องระบุชื่อและที่อยู่ของผู้ร้อง เรื่องหรือการกระทำทั้งหลายอันเป็นเหตุให้ต้องขอให้ศาลมีคำวินิจฉัยพร้อมทั้งข้อเท็จจริงหรือพฤติการณ์ที่เกี่ยวข้อง มาตรา ของรัฐธรรมนูญและกฎหมายที่เกี่ยวข้องกับเหตุในคำร้อง และคำขอที่ระบุความประสงค์จะให้ศาลดำเนินการอย่าง ใดพร้อมทั้งเหตุผลสนับสนุนโดยชัดแจ้ง

(๒.๒) หนังสือขอให้ศาลรัฐธรรมนูญพิจารณาวินิจฉัย ให้ทำเป็นหนังสือราชการ โดยอย่างน้อยต้องระบุรายละเอียดแห่งข้อเท็จจริงที่เกี่ยวข้อง ความประสงค์ที่จะให้ศาล ดำเนินการ และมาตราของรัฐธรรมนูญและกฎหมายที่เกี่ยวข้อง

. ๓. ลงลายมือชื่อกำกับ ในเอกสารประกอบคำร้องหรือหนังสือขอ ให้ศาลรัฐธรรมบูญพิจารณาวินิจฉัยทุกหน้า และจัดทำเอกสารประกอบคำร้องหรือหนังสือขอ ให้ศาล รัฐธรรมนูญพิจารณาวินิจฉัยให้อยู่ในรูปแบบของข้อมูลอิเล็กทรอนิกส์

๔. เอกสารประกอบการยื่นคำร้องหรือหนังสือขอให้ศาลรัฐธรรมนูญพิจารณาวินิจฉัย อย่างน้อยต้องประกอบด้วย (๔.๑) คำร้องหรือหนังสือขอให้ศาลรัฐธรรมนูญพิจารณาวินิจฉัยที่ลงลายมือชื่อครบถ้วน

(๔.๒) สำเนาบัตรประจำตัวประชาชนหรือบัตรอื่นที่ทางราชการออกให้ซึ่งปรากฏเลขประจำตัวประชาชน ๑๓ หลัก ที่ลงลายมือชื่อรับรองความถูกต้อง (กรณีประชาชนยื่น คำร้อง)

(α.๓) เอกสารประกอบคำร้องหรือหนังสือขอให้ศาลรัฐธรรมนูญพิจารณาวินิจฉัยในแต่ละประเภทคดีตามรายการที่ระบบกำหนดไว้ ซึ่งลงลายมือกำกับผู้ยื่นคำร้องหรือ หนังสือหรือผู้ได้รับมอบฉันทะให้ดำเนินการแทน ในเอกสารประกอบคำร้องหรือหนังสือทุกหน้า

(๔.๔) ใบม<sup>้</sup>อบฉันทะที่ลงลายมือชื่อครบถ้วน พร้อมสำเนาบัตรประจำตัวประชาชนหรือบัตรอื่นที่ทางราชการออกให้ซึ่งปรากฏเลขประจำตัวประชาชน ๑๓ หลัก ของผู้มอบ ฉันทะและผู้รับมอบฉันทะ (กรณีมอบฉันทะให้บุคคลอื่นดำเนินการแทน)

๔. ผู้ร้องจะต้องจัดทำคำร้องหรือหนังสือขอให้ศาลรัฐธรรมนูญพิจารณาวินิจฉัย และเอกสารประกอบคำร้องหรือหนังสือขอให้ศาลรัฐธรรมนูญพิจารณาวินิจฉัย ให้อยู่ในรูป แบบของข้อมูลอิเล็กทรอนิกส์ทั้งหมดตามประเภท รูปแบบ และขนาดข้อมูลของอิเล็กทรอนิกส์ที่กำหนด

๖. เมื่อผู้ร้องได้ปฏิบัติถูกต้องตามขั้นตอนและเรื่อนไขที่กำหนดไว้แล้ว ระบบจะแสดงข้อความยืนยันการรับเอกสารเข้าสู่ระบบ ซึ่งข้อความดังกล่าวจะมีรายละเอียดเกี่ยวกับ เอกสารที่ได้ยื่นทางระบบ รวมถึงวันเวลาที่ยื่นคำร้องหรือหนังสือขอให้ศาลรัฐธรรมนูญพิจารณาวินิจฉัยเสร็จสมบูรณ์เพื่อเป็นหลักฐาน ในการยื่นเอกสาร

๗. ผู้ที่ได้ยื่นคำร้องหรือหนังสือขอให้ศาลรัฐธรรมนูญพิจารณาวินิจฉัยมีหน้าที่ดิดตามผลคำสั่งเกี่ยวกับคำร้องหรือหนังสือขอให้ศาลรัฐธรรมนูญพิจารณาวินิจฉัยหรือเอกสาร ที่ได้ยื่นไว้ ผ่านทางไปรษณีย์อิเล็กทรอนิกส์หรือช่องทางอื่นตามที่ได้แจ้งไว้ในคำร้องหรือหนังสือขอให้ศาลรัฐธรรมนูญพิจารณาวินิจฉัย

 แมื่อผู้ร้องได้ยื่นคำร้องหรือหนังสือขอให้ศาลรัฐธรรมนูญพิจารณาวินิจฉัย ให้ถือว่าผู้ร้องได้ลงลายมือชื่อหรือรับรองข้อความในเอกสารนั้นแล้ว และให้ถือว่าข้อมูล อิเล็กทรอนิกส์ดังกล่าวเป็นต้นฉบับเอกสารนั้น

#### ประเภท รูปแบบ และขนาดของข้อมูลอิเล็กทรอนิกส์ที่ใช้ในการยื่นคำร้องหรือหนังสือขอให้ศาลรัฐธรรมนูญพิจารณาวินิจฉัยทางระบบงานคดีรัฐธรรมนูญอิเล็กทรอนิกส์ มี ดังนี้

๑. กรณีเอกสาร ให้ใช้รูปแบบไฟล์ประเภท PDF โดยแต่ละไฟล์ จะต้องมีขนาดไม่เกิน ๔ เมกะไบต์ (Megabyte) โดยมีมาตรฐานขั้นต่ำสำหรับความละเอียดของภาพ อย่าง น้อย ๒๐๐ จุดต่อนิ้ว (dot per inch หรือ dpi)

๒. กรณีภาพถ่าย ให้ใช้รูปแบบไฟล์ประเภท JPG หรือ JPEG กรณีภาพเคลื่อนไหว ให้ใช้รูปแบบไฟล์ประเภท MP4, MPEG หรือ WMV หรือกรณีเสียง ให้ใช้รูปแบบไฟล์ ประเภท MP3, MP4 หรือ WMV โดยมีขนาดไม่เกิน ๒๐ เมกะไบต์ (Megabyte)

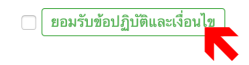

หัวข้อ

Download

คู่มือการยื่นคำร้องทางอิเล็กทรอนิกส์

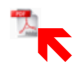

### เลือกประเภทผู้ยื่นคำร้อง ตามมาตราของรัฐธรรมนูญ และกดปุ่ม "ยื่นคำร้อง"

### ประเภทผู้ยื่นคำร้อง

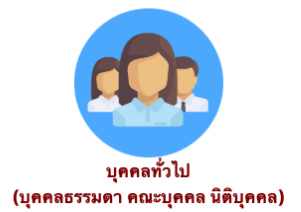

#### ประกอบด้วย

 คดีผู้ถูกละเมิดสิทธิหรือเสรีภาพที่ รัฐธรรมนูญคุ้มครองไว้ร้องขอว่าการกระทำนั้น ขัดหรือแย้งต่อรัฐธรรมนูญ ตามรัฐธรรมนูญ มาตรา ๒๑๓

 คดีเกี่ยวกับการร้องขอเลิกการกระทำล้มล้าง การปกครองระบบประชาธิปไตยอันมีพระมหา กษัตริย์ทรงเป็นประมุข ตามรัฐธรรมนูญ มาตรา ๔๙

 คดีที่ประชาชนหรือชุมชนฟ้องหน่วยงานของ รัฐเพื่อให้ได้รับประโยชน์ตามรัฐธรรมนูญ หมวด ๕ หน้าที่ของรัฐ ตามรัฐธรรมนูญ มาตรา ๕๑

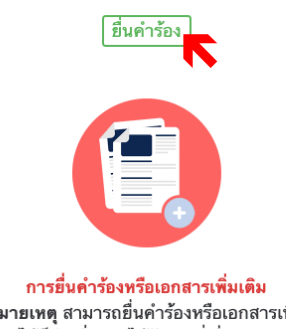

**หมายเหตุ** สามารถยื่นคำร้องหรือเอกสารเพิ่ม เติมได้ก็ต่อเมื่อท่านได้รับเลขที่เรื่องพิจารณา แล้วเท่านั้น

ยื่นคำร้องเพิ่มเติม

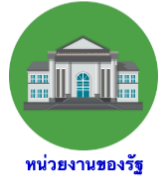

#### กรณีทำเป็นคำร้อง

 ยื่นคำร้องตามรัฐธรรมนูญ มาตรา ๙๙

คดีเกี่ยวกับการร้องขอให้เลิกการกระ ทำล้มล้างการปกครองระบอบ ประชาธิปไตยอันมีพระมหากษัตริย์ ทรงเป็นประมุข

ยื่นคำร้องตามรัฐธรรมนูญ มาตรา ๔๒

คดีเกี่ยวกับการสิ้นสุดสมาชิกภาพของ สมาชิกสภาผู้แทนราษฎรหรือสมาชิก วุฒิสภา

ยื่นคำร้องตามรัฐธรรมนูญ มาตรา ๑๔๔

คดีเกี่ยวกับการเสนอ การแปรญัตติ หรือการกระทำด้วยประการใด ๆ ที่มี ผลให้สมาชิกสภาผู้แทนราษฎร สมาชิกวุฒิสภา หรือกรรมาธิการ มี ส่วนไม่ว่าโดยทางตรงหรือทางอ้อม ในการใช้งบประมาณรายจ่าย

 ยื่นคำร้องตามรัฐธรรมนูญ มาตรา ๑๗๐ คดีเกี่ยวกับการสิ้นสุดลงของความ

เป็นรัฐมนตรี ยื่นคำร้องตามรัฐธรรมนูญ มาตรา

- ๒๑๗ คดีที่ผู้ถูกละเมิดสิทธิหรือเสรีภาพที่ รัฐธรรมนูญคุ้มครองไว้ร้องขอว่าการ กระทำนั้นขัดหรือแย้งต่อรัฐธรรมนูญ
- ยื่นคำร้องตามพระราชบัญญัติ ประกอบรัฐธรรมนูญว่าด้วย

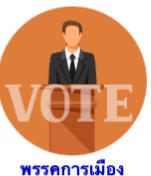

ยื่นคำร้องตามพระราชบัญญัติ ประกอบรัฐธรรมนูญว่าด้วย พรรคการเมือง พ.ศ. ๒๕๖๐ มาตรา ๑๙ วรรคสอง และวรรคสี่ คดีเกี่ยวกับคำร้องคัดค้านมดิของ คณะกรรมการการเลือกตั้งที่ไม่รับจด ทะเบียนจัดตั้งพรรคการเมือง

- ยื่นคำร้องตามพระราชบัญญัติ ประกอบรัฐธรรมนูญว่าด้วย พรรดการเมือง พ.ศ. ๒๔๖๐ มาตรา ๑๙ วรรดสาม และวรรดสี่ คดีเกี่ยวกับคำร้องคัดค้านมติของ คณะกรรมการการเลือกตั้งที่มีมติให้ เพิกถอนข้อบังคับของพรรดการเมือง
- ยื่นคำร้องตามพระราชบัญญัติ ประกอบรัฐธรรมนูญว่าด้วย พรรคการเมือง พ.ศ. ๒๕๖๐ มาตรา ๒๒ วรรคห้า

คดีเกี่ยวกับคำร้องคัดค้านคำสั่งของ คณะกรรมการการเลือกตั้งที่ให้คณะ กรรมการบริหารพรรคการเมืองพัน จากตำแหน่งทั้งคณะ

 ยื่นคำร้องตามพระราชบัญญัติ ประกอบรัฐธรรมนูญว่าด้วย พรรคการเมือง พ.ศ. ๒๕๖๐ มาตรา ๙๑ วรรคสาม

คดีเกี่ยวกับคำร้องคัดค้านประกาศ ของคณะกรรมการการเลือกตั้งที่ให้ พรรคการเมืองสิ้นสภาพความเป็น พรรคการเมือง

 ยื่นคำร้องตามพระราชบัญญัติ ประกอบรัฐธรรมบุญว่าด้าย

ตรวจสอบรายการเอกสารที่จำเป็นในการยื่นคำร้อง โดยสามารถดาวน์โหลดแบบฟอร์มเอกสารต่างๆ ได้ จากส่วนล่างของหน้าจอ ทั้งในรูปแบบ pdf และ word และเมื่อท่านได้จัดเตรียมรายการเอกสารที่จำเป็น ในการยื่นคำร้องครบถ้วนแล้ว ให้ท่านกดที่ช่อง □ ของ<u>แต่ละรายการ</u>ให้กลายเป็น ☑

และกดปุ่ม "ยอมรับข้อปฏิบัติและเงื่อนไขและดำเนินการต่อ"

| • • • • • • • • • • • • • • • • • • •                                                                                                    | FTIA<br>The C                  | ຣັ່ງລຣຣຣມບູບ<br>onstitutional Cou                                     | irt of the Kingdom o                                                                | of Thailand                                            |                                            |                                                             | เปลี่ยนก <sup>.</sup><br>🛗 ปฏิทินกิจกรรม  | ารแสดงผล : n<br>ค้นหา <b>Q</b> |                |
|----------------------------------------------------------------------------------------------------|--------------------------------|-----------------------------------------------------------------------|-------------------------------------------------------------------------------------|--------------------------------------------------------|--------------------------------------------|-------------------------------------------------------------|-------------------------------------------|--------------------------------|----------------|
| มายการทำงางรรรรรรรรรรรรรรรรรรรรรรรรรรรรรรรรร                                                                                                    | หน้าแรก                        | ا รู้จักเรา 🗸                                                         | 🍰 คำวินิจฉัย 🗸                                                                      | \land กำสั่งศาล                                        | ग กฎหมาย 🗸                                 | 📧 ข่าวประชาสัมพันธ์ 🗸                                       | 🖞 บริการข้อมูลข่าวสาร                     | - ♣ ;                          | จัดซื้อจัดจ้าง |
|                                                                                                    | าแรก / ศาลรัฐ<br>การยื่นคำร้อง | ฐ <b>ธรรมนูญ / ยื่นกำร้</b><br>และเอกสารประกอบกำ                      | ้องทางอิเล็กทรอนิกส์ (e-f<br>าร้องที่ขอให้ศาลรัฐธรรมนูเ                             | Filling) / บุคคลทั่วไป<br>ญฬิจารณาวินิจฉัย             | l (บุคคลธรรมดา คณะบุ                       | ุคกล นิติบุคกล)                                             |                                           |                                |                |
| การยื่นค่าร้องและเอกสารประกอบค่าร้องพี่ขอให้ศาลรัฐธรรมบุญพิจารณาวิมิจฉัย                                                                                                    |                                |                                                                       |                                                                                     |                                                        |                                            | 🖪 แชร์เฟสบุ๊                                                | ค 🍠 แชร์ทวิดเตอร์                         | 🖹 Convert t                    | o PDF          |
| รายการแอกลารที่จ้าเป็น (Checklist) เฉพาะที่มี* มีดังนี้ • ดำรังของได้ทองพังาวกาวยิงอัย • ตำรังของได้ทองพังาวกาวยิงอัย • การมีนุคลอรามลานใบผู้มีพร้อมีหลางทราวออกได้ ซึ่งปราญของประจำมัวขอางม 13 พยัก • การมีนุคลอรามลานใบผู้มีพร้อมีรางการมีขตัญสางทรางการออกได้ ซึ่งปราญของประจำมัวขอางม 13 พยัก • การมีนุคลอรามลานใบผู้มีพร้อมีสางทางกัฐราวมนุญมุตรงานไว้ร้องชาวการการทำนั้น ซึ่งกรรยบองรัฐวิธรรมมุญ • การมีสิ่งตร้อมสังทางที่ร้องการแต่สางทางการออกได้ ซึ่งปราญของประจำมัวขอางมามสางของสัมส์ครารการแน่มสาง • การมีสิ่งทร้ายสางทางที่สางที่สุ่งการการทำนับสางการการทำนับ ซึ่งกรรยบบระจะมีปลอยมีเพื่อระมาการทำนับสี่งกรรยบบระจะมีปลายสมันที่สางมีที่ส่งย์สุดรางการแน่มสาง • การมีสิ่งกร้ายสางทางที่สางที่ส่งห์ส่วนการของสางที่ส่งมีสางการปลางที่สางที่ส่งย์สุดรางการแน่มสาง • การมีสิ่งกร้ายสางทางที่สางที่สางที่สางที่สางที่สางการปลางที่สางที่สางที่สอยมีสางของสางที่สางที่ส่งที่ส่งห์ส่งย์สุดรางการแน่มสาง • การมีสิ่งกร้ายสางมางการ 51 (การมีประชายหนังสางของระจะมีรุปได้ได้กับประโยชต์การกรัฐธรรมนุญ พบาด 5 การก็จะรัญ • การมีส่งกร้อมส่งหารรายการของสรับให้สางหนัง • การมีส่งกร้อมส่งกรรรรมนะสางที่สางที่สางที่สองสางที่สางที่ส่งหรือของสนารว่านสางของระวัญหัง • การมีส่งกร้อมส่งกรรรรมน์ไป • การมีส่งกรรมอบรรมนุญ • การที่สางที่สางที่สางที่สางที่สางที่สางทางการมีการกรรมนุญ • การมีส่งกรรมีสางการที่สางใบน่านหร้องสางกรรมของรฐมายสางการปฏบัติทากที่สางรัฐธรรมนุญ • การมีส่งสางที่สางกรรมนุญ • การที่สางที่สางที่สางที่สางที่สางที่สางทางกรรมที่สางที่สางที่สางที่สางที่สางที่สางที่สางที่สางที่สางที่สางที่สางที่สางที่สางที่สางที่สางที่สางที่สางทางกรรมทางที่สางที่สางที่สางที่สางที่สางที่สางทางกรมทางที่สางที่สางทางทางที่สางที่สางที่สางที่สางที่สางทางที่สางที่สางทางทางที่สางที่สางที่สางทางที่สางทางทางที่สางที่สางที่สางทางทางที่สางที่สางทางทางที่สางทางที่สางที่สางทางทางที่สางที่สางทางทางทางที่สางที่สางทางทางทางที่สางที่สางที่สางที่สางทางทางทางทางที่สางที่สางทางทางที่สางที่สางทางทางทางทางทางทางทางทางทางทางทางทางที่สางทางทางทางทางทางที่สางที่สางที่สางทางทางท                                                                                                    | ารยื่นคำ                       | าร้องและเอก                                                           | สารประกอบคำ                                                                         | าร้องที่ขอให้                                          | ้เศาลรัฐธรรมเ                              | <b>มูญพิจารณาวินิจฉ</b> ัย                                  |                                           |                                |                |
| <ul> <li>คำร้างของได้ตาลตั้งาวกาวใจบังมี</li> <li>คำนาบโลงประจำยังประชายงกร้อยไม่ของได้มีที่การวาดการออกไม่ ซึ่งปวากฏและประจำตังประชายง 13 หลัก</li> <li>กรณ์ผู้ผละระของกปังผู้มี หรือผู้สำรังคามารคว 13</li> <li>กรณ์ผู้ผละระของกปังผู้มี หรือผู้สำรังคามารคว 13</li> <li>กรณ์ผู้คระระของกปังผู้มี หรือหรือผู้สารงารการแผ่งผิน หรือหนังเสียงจังการเหน่งหิน รวมเร็งคำร้องที่มีแต่มุ้ครายการแผ่งผิน</li> <li>หนังมีแอนลงหลักฐานการขึ้งครับผู้สารงารการแผ่งหิน หรือหนังเสียงจังการแห่งหองผู้ครางการแผ่งหิน รวมเร็งคำร้องที่มีแต่มุ้ารางการแผ่งผิน</li> <li>หนังมีแอนลงหลักฐานการขึ้งครับผู้สารงารการแผ่งหิน หรือหนังเสียงจังการแน่งหิน รวมเร็งคำร้องที่มีแต่มุ้ารางการแผ่งหิน</li> <li>หนังมีแอนลงหลักฐานการขึ้งครับผู้สารงารการแห่งหิน หรือหนังเสียงจังการแห่งระบบประชามใจสารบังครับสินที่สารงารครับประชารยุง</li> <li>หนังมีแกระสารการของคณะรับมารขึ้งสุนระหรืองหนังสียงจากรรมเปราะสารบบประชามใจสารบังครับสีมารรรรมนุญ</li> <li>หนังมีแกระสารการของคณะรับมายังหัวย่างหวองรัฐงัดได้คนหรือขุมลามได้รับประโยชน์คามารัฐรรวมนุญ</li> <li>หนังมีแกระสารการประมายสารรัฐงาญ</li> <li>เอาสารทรัฐกรรามานให้หรือประกาญและประทรามแห้งสารวยุงคณะรัฐงามที่</li> <li>หนังมีการที่สู่รายงานน์ไปหารรรมของรัฐงัดได้คนหร้อยุมลามได้รับประโยชน์คามารปูงสามารรฐรรมนุญ</li> <li>เอาสารทรัฐการการประทั่งหน้ายรายของรัฐงัดได้คนหร้อยุมลามได้รับประโยชน์คามารปฏิบัติหน้าที่คามะรัฐธรรมนุญ</li> <li>แบบฟอร์มิ่นของสามารรรรฐรฐรฐานการประกานสารค้ารา</li> <li>แบบฟอร์มิ่นของสามรายรรฐรฐรฐรฐานานะประกานร้ายไปสามารรรมของสาร</li> <li>แบบฟอร์มิ่นของรับทระ (pdf)</li> <li>แบบฟอร์มนัญชีรรบุทยามนุดล (กัน์) (pdf)</li> <li>แบบฟอร์มนัญชีรรบุทยามนัดด (กัน์) (pdf)</li> <li>แบบฟอร์มนัญชีรรบุตรามรัด (กัน์มิ (word)</li>     แบบฟอร์มนัญชีรรบุทยานการกร (กัน์มิ (word)     แบบฟอร์มนัญชีรรบุทยานตองกร (กัน) (pdf)     แบบฟอร์มนัญชีรรบุทยานะสาร (กันมิ (word)     แบบฟอร์มนัญชีรรบุทยานะสาร (กันมิ (word)     แบบฟอร์มนัญชีรรบุทยานะสาร (กันมิ (word)     แบบฟอร์มนัญชีรรบุทยานะสาร (กันมิ (word)     แบบฟอร์มนัญชีระบุทยานะสาร (กันมิ (word)<!--</td--><td>ายการเล</td><td>อกสารที่จำเป็</td><td>ป็น (Checklist</td><td>) เฉพาะที่มี*</td><td>• มีดังนี้</td><td></td><td></td><td></td><td></td></ul> | ายการเล                        | อกสารที่จำเป็                                                         | ป็น (Checklist                                                                      | ) เฉพาะที่มี*                                          | • มีดังนี้                                 |                                                             |                                           |                                |                |
| <ul> <li>• คำมาบโตรประจำคับประทามามจัญหรับที่ทางรายการออกให้ ซึ่งปรากฏแตประจำคับประชายม 13 หลัง</li> <li>• กลุ่มุลดอรรมลามไปซูชี่ม หร้อยไหก่าร้องคม มากรา 213<br/>(การผู้สุดและสัมธิทั่งที่มีระมารกรรรม 135 หระมากการแร่งนั้น ซัดหรือแอ้งต่อรัฐกรรมนุญ)</li> <li>• หร้อสินแสดงหลักฐานการยิงคำร้องตนฐ์ตรายการแน่นดัน หรือหนังสือแจ้งความเป็นของผู้ครายการแน่นดัน "ระมัธิเจ้าร้องที่ยื่นต่อผู้ครายการแน่นดัน<br/>• หร้อสินแสดงหลักฐานการยิงคำร้องตนฐ์ตรายการแน่นดัน หรือหนังสือแจ้งความเป็นของผู้ครายการแน่นดัน "ระมัธิเจ้าร้องที่ยื่นต่อผู้ครายการแน่นดัน<br/>• หร้อสินแสดงหลักฐานการยิงคำร้องคน มากรา 49 (กรณิย ให้เด็กการกระท่านั้นจากแหลงของชัยการจุดลูก สนัดที่มีที่หรือมอยการจุงดูก<br/>• หร้อสินแลงสามากรา 45 (กรณิยางหนังสองผู้ครายการและหรับส่องการประมายจะรัฐเพื่อไปได้รับประโยชน์คามรัฐกรรมนุญ หนาง 5 หน้าที่ของรัฐ)</li> <li>• หนังสินแสดงสารไหว้องคน มากรา 51 (กรณิประชายงหนังสองสามหังสามารย่ายนะรัฐเพื่อไปได้รับประโยชน์คามรัฐกรรมนุญ<br/>• กรณิที่และที่สามรายสามหาง<br/>• กรณิที่และที่สามรายสามหาง<br/>• กรณิที่สามรับส่องความการแนนดารหรือหนายสามหรืองานองรัฐแหร้องการปฏิบัติหน้าที่สามรัฐกรรมนุญ<br/>• กรณิที่แหลงว่าน่ายรายสามรัญ<br/>• กรณิที่สามที่สามรายสามหางที่สามหางขางสามหร้านที่จะสามหารอยางสามได้รับประโยชน์กากการปฏิบัติหน้าที่สามรัฐกรรมนุญ<br/>• และการที่กฎาแก่สร้างน่ายระหนายกรรมรรญร์ได้เป็นการต่อ หนายรายกรรมได้รับประโยชน์กากการปฏิบัติหน้าที่สามรัฐกรรมนุม<br/>• และการที่กฎาแก่สร้างไปสามหรายกรรมรรญร์ได้เป็นการกรย์ บานสามารถ Download แนนทยร์แลตรารก่าร ได้รายรับส่านต่านี้<br/>• แนนท่อวันกำร์สามแลงกับทะ (pdf)</li>     แนนท่อวันกันร้ายงานตุดด (กัมี) (pdf)      แนนท่อวันนัฐสระนุทยานโดดด (กัมี) (pdf)</ul>                                                                                                    | * คำร้อง                       | ขอให้ศาลพิจารณา                                                       | າວີนิจฉัย                                                                           |                                                        |                                            |                                                             |                                           |                                |                |
| <ul> <li> <ul> <li></li></ul></li></ul>                                                                                                    | 🕴 * สำเนาข                     | บัตรประจำตัวประข                                                      | ชาชนหรือบัตรอื่นที่ทาง                                                              | งราชการออกให้ ซึ่                                      | ชึ่งปรากฎเลขประจำต                         | าัวประชาชน 13 หลัก                                          |                                           |                                |                |
| <ul> <li>กรณีสั่นคำว้องสาม มาครา 49 (การนิขอ ให้เดิกการกระทำมันด้างการปกครองระบบประชายับไตยยับมีพระบทาบคังวิยิกขระเป็บประยุข)</li> <li>หนังชือแสดงหลักฐานการสิ่นด้าร้องต่อยังการสูงสุด หรือหนังชือแจ้งความเห็นของอัยการสูงสุด รวมถึงคำว้องที่สิ่มข่งข้องหน้าที่ของข้อยังการสูงสุด</li> <li>คารส์สั่นคำว้องสายสร้องหนรีรูมายานข้องผู้ให้</li> <li>คารส์สั่นคำว้องสายสร้องหนรีรูมายานข้องผู้ให้</li> <li>คารส์สั่นคำว้องสายสร้องหนรีรูมายานข้องผู้ให้</li> <li>คารส์สั่นคำว้องสายสร้องหนรีรูมายานข้อง</li> <li>คารส์สั่นครารกรรมในสุดรูมารารกามเด็มข้อข้องหน้าประมายของรัฐเพื่อให้ให้วับประโยชน์จากมรัฐธรรมบูญ หนวด 5 หน้าที่ของรัฐ)</li> <li>คารส์สั่นครู้สารการนอนสาย</li> <li>คารการก็สายสูงสายการนอนสาย</li> <li>คารสายสั่นข้องรัฐการการนอนสาย</li> <li>คารกามก็พระประการสายสายครายสารสำนานการแขอกรามเส้นจักล่าวต่องดนะรัฐมะยรี</li> <li>คารสายสี่ของการนอนสาย</li> <li>คารสายสี่ของรายที่ไขร้องทางสายสารสารสารสารสาย</li> <li>คารสายสี่ของสามสารสารสารสารสารสารสายสารสำนานที่หลายกรายสายสาย</li> <li>คารสารสั่นสายสารสารสารสารสาย</li> <li>คารสายสี่ของสามสายสารสายสารสายสารสายสารสายสารสาย</li> <li>คารสายสายสายสายสารสารสารสารสารสาย</li> <li>คารสายสายสายสายสารสารสารสารสารสารสารสารสาย</li> <li>คารสายสายสายสายสายสายสารสายสารสายสารสาย</li> <li>คารสายสายสายสายสายสายสารสายสารสายสารสาย</li> <li>คารสายสายสายสายสายสายสายสายสาย</li> <li>คารสายสายสายสายสายสายสายสายสาย</li> <li>คารสายสายสาย</li> <li>คารสายสายสายสายสาย</li> <li>คารสายสายสาย</li> <li>คารสายสายสาย</li> <li>คารสายสาย</li> <li>คารสายสายสาย</li> <li>คารสายสายสาย</li> <li>คารสายสาย</li> <li>คารสายสาย</li> <li>คารสายสาย</li> <li>คารสายสาย</li> <li>คารสาย</li> <li>คารสายสายสาย</li> <li>คารสาย</li> <li>คารสาย</li> <li>คารสาย</li> <li>คารสาย</li> <li>คารสาย</li> <li>คารสาย</li> </ul>                                                                                                    | * กรณีบุ<br>(กรณี<br>- หนังสื  | <b>คคลธรรมดาเป็นผู่</b><br>ผู้ถูกละเมิดสิทธิหรื<br>อแสดงหลักฐานกา     | มู้ยื่น หรือยื่นคำร้องตาม<br>่อเสรีภาพที่รัฐธรรมนูถ<br>เรยื่นคำร้องต่อผู้ตรวจเ      | ม มาตรา 213<br>บูคุ้มครองไว้ร้องขะ<br>การแผ่นดิน หรือห | อว่าการกระทำนั้น ขั<br>นังสือแจ้งความเห็น: | ดหรือแข้งต่อรัฐธรรมนูญ)<br>ของผู้ตรวจการแผ่นดิน รวมถึง      | คำร้องที่ยื่นต่อผู้ตรวจกา                 | รแผ่นดิน                       |                |
| <ul> <li>กรณีขึ้นคำรังลาม มาตรา 51 (กรณีประชาชนหรือชุมชมฟ้องหน่วยงานของรัฐเพื่อให้ได้วับประโยชน์ตามรัฐธรรมนูญ หนวค 5 หน้าที่ของรัฐ)</li> <li>หร้องที่ผู้รับรับเดียส์ชุรรรกานเส้นต้อยร้าง</li> <li>คราวมที่หรือมีกรายกรรมชิงธุรรรกานแล้งขึ้น</li> <li>เอกสารหลักฐานที่ผู้รระมีกนับเสียสองให้กน้ามารอายรัฐรัดให้ดับกร้อยขณาได้รับประโยชน์จากการปฏิบัติหน้าที่ตามรัฐธรรมนูญ</li> <li>เอกสารหลักฐานที่ผู้รระมีกนับเสียสองให้กน้ามารอายรัฐรัดให้ดับกร้อยขณาได้รับประโยชน์จากการปฏิบัติหน้าที่ตามรัฐธรรมนูญ</li> <li>เอกสารหลักฐานที่และคร่างกน่วยงานของรัฐบฏิโสด ใน้ดำเนินการก่อ ช่านสามารถ Download แบบสอร์แอกสารต่างๆ ได้จากส่วนด้านส่านส่านนี้</li> <li><b>Download แบบสอร์มเอกสารต่างๆ</b></li> <li>แบบสอร์มต่าร้อง (vord)</li> <li>แบบสอร์มนั่นชีรระบุทยานบุคคล (ถ้ามี) (pdf)</li> <li>แบบสอร์มนั่นชีรระบุทยานบุคคล (ถ้ามี) (pdf)</li> <li>แบบสอร์มนั่นชีรระบุทยานวัดฤ (กัมี) (pdf)</li> <li>แบบสอร์มนั่นชีรระบุทยานอกสาร (ด้ามี) (pdf)</li> <li>แบบสอร์มนั่นชีรระบุทยานอกสาร (ด้ามี) (pdf)</li> <li>แบบสอร์มนั่นชีรระบุทยานอกสาร (ด้ามี) (pdf)</li> <li>แบบสอร์มนั่นชีรระบุทยานอกสาร (ด้ามี) (pdf)</li> <li>แบบสอร์มนั่นชีรระบุทยานอกสาร (ด้ามี) (pdf)</li> <li>แบบสอร์มนั่นชีรระบุทยานอกสาร (ด้ามี) (pdf)</li> <li>แบบสอร์มนั่นชีรระบุทยานอกสาร (ด้ามี) (pdf)</li> </ul>                                                                                                    | กรณีย์<br>- หนังสื             | <b>ื่นคำร้องตาม มาต</b><br>อแสดงหลักฐานกา                             | เ <b>รา 49</b> (กรณีขอให้เลิ<br>เรยื่นคำร้องต่ออัยการ                               | กการกระทำล้มล้า<br>สูงสุด หรือหนังสือ                  | งการปกครองระบบบ<br>แจ้งความเห็นของอัย      | ประชาธิปไตยอันมีพระมหากษั<br>ขการสูงสุด รวมถึงคำร้องที่ยื่น | ตริย์ไทยทรงเป็นประมุข)<br>ด่ออัยการสูงสุด |                                |                |
| <ul> <li>คำรัธที่ผู้รังสมันต่อตรรดการแผ่นขึ้น</li> <li>แกลารหลักฐานที่ผู้สิ่งสมันหนุ่งสีขอยไหน่ายรายของรัฐบัติได้คนหรือขุมขนได้รับประโยชน์จากการปฏิบัติหน้าที่ตามรัฐธรรมนุญ</li> <li>แกลารหลักฐานที่ผู้สิ่งสมันต่อตรรดการแย่งสนับ</li> </ul>                                                                                                    | กรณีย์<br>- หนังสี<br>- ความ   | <b>ื่นคำร้องตาม มาต</b><br>อการสั่งการของคล<br>เห็นของผัตรวจการ       | <mark>เรา 51</mark> (กรณีประชาชเ<br>ณะรัฐมนตรีแจ้งต่อผู้ร้อ<br>รแผ่นดิน พร้อมหลักฐา | มหรือชุมชนฟ้องหน<br>)ง<br>เนการเสนอความเ'              | น่วยงานของรัฐเพื่อใ<br>ห็นดังกล่าวต่อคณะร  | ห้ได้รับประโยชน์ตามรัฐธรรมบุ<br>ร์ฐมนตรี                    | มูญ หมวด 5 หน้าที่ของรั                   | <b>(</b> )                     |                |
| หมางครัมมัญชีระบุทยานวัตถุ (กัามี) (pdf)<br>8. แบบฟอร์มนัญชีระบุทยานวัตถุ (กัามี) (pdf)<br>9. แบบฟอร์มนัญชีระบุทยานวัตถุ (กัามี) (pdf)<br>1. แบบฟอร์มนัญชีระบุทยานวัตถุ (กัามี) (pdf)<br>1. แบบฟอร์มนัญชีระบุทยานวัตถุ (กัามี) (pdf)<br>1. แบบฟอร์มนัญชีระบุทยานวัตถุ (กัามี) (pdf)                                                                                                    | - คำร้อง<br>- เอกสา<br>- เอกสา | งที่ผู้ร้องยื่นต่อผู้ตร<br>เรหลักฐานที่ผู้ร้องยึ<br>เรหลักฐานที่แสดงว | วจการแผ่นดิน<br>ขึ่นหนังสือขอให้หน่วย-<br>ว่าหน่วยงานของรัฐปฏิ                      | งานของรัฐจัดให้ต<br> เสธ/ ไม่ดำเนินกา                  | นหรือชุมชนได้รับปร<br>เรภายใน 90 วัน       | -<br>ะโยชน์จากการปฏิบัติหน้าที่ต                            | ามรัฐธรรมนูญ                              |                                |                |
| Download แบบพ่อร์มเอกสารต่างๆ         1. แบบพ่อร์มต่าร้อง (pdf)         2. แบบพ่อร์มต่าร้อง (word)         3. แบบพ่อร์มใบมอบจันทะ (pdf)         4. แบบพ่อร์มใบมอบจันทะ (word)         5. แบบพ่อร์มบัญชีระบุพยานบุคคล (ถ้ามี) (pdf)         6. แบบพ่อร์มบัญชีระบุพยานบุคคล (ถ้ามี) (word)         7. แบบฟอร์มบัญชีระบุพยานอคล (ถ้ามี) (pdf)         8. แบบฟอร์มบัญชีระบุพยานอคลาร (ถ้ามี) (pdf)         10. แบบฟอร์มบัญชีระบุพยานอกสาร (ถ้ามี) (pdf)                                                                                                    | รุณาเตรียมเล                   | อกสารให้ครบถ้วน                                                       | ตามรายการเอกสารที่                                                                  | จำเป็นก่อนดำเนิน                                       | การต่อ <u>ท่านสามารถ</u>                   | Download แบบฟอร์มเอกส                                       | <u>เารต่างๆ ได้จากส่วนด้าน</u>            | <u>เล่างนี้</u>                |                |
| 1. แบบฟอร์มคำร้อง (pdf)         2. แบบฟอร์มโบมอบจันทะ (pdf)         3. แบบฟอร์มโบมอบจันทะ (pdf)         4. แบบฟอร์มโบมอบจันทะ (word)         5. แบบฟอร์มบัญชีระบุพอานบุคคล (ถ้ามี) (pdf)         6. แบบฟอร์มบัญชีระบุพอานวัคถุ (ถ้ามี) (word)         7. แบบฟอร์มบัญชีระบุพอานวัคถุ (ถ้ามี) (word)         9. แบบฟอร์มบัญชีระบุพอานอกสาร (ถ้ามี) (pdf)         10. แบบฟอร์มบัญชีระบุพอานเอกสาร (ถ้ามี) (word)                                                                                                    | Downlo                         | oad แบบฟอ                                                             | ร์มเอกสารต่าง                                                                       | ໆ                                                      |                                            |                                                             |                                           |                                |                |
| <ol> <li>แบบฟอร์มโบมอบฉันทะ (pdf)</li> <li>แบบฟอร์มโบมอบฉันทะ (word)</li> <li>แบบฟอร์มบัญชีระบุพยานบุคคล (ถ้ามี) (pdf)</li> <li>แบบฟอร์มบัญชีระบุพยานบุคคล (ถ้ามี) (word)</li> <li>แบบฟอร์มบัญชีระบุพยานวัดถุ (ถ้ามี) (word)</li> <li>แบบฟอร์มบัญชีระบุพยานอกสาร (ถ้ามี) (pdf)</li> <li>แบบฟอร์มบัญชีระบุพยานอกสาร (ถ้ามี) (word)</li> </ol>                                                                                                    | 1. แบบฟอร์ม                    | งคำร้อง (pdf)                                                         |                                                                                     |                                                        |                                            |                                                             |                                           |                                |                |
| <ol> <li>มบบฟอร์มใบมอบจันทะ (pdf)</li> <li>แบบฟอร์มไบมอบจันทะ (word)</li> <li>แบบฟอร์มบัญชีระบุพยานบุคคล (ถ้ามี) (pdf)</li> <li>แบบฟอร์มบัญชีระบุพยานวัดถุ (ถ้ามี) (pdf)</li> <li>แบบฟอร์มบัญชีระบุพยานวัดถุ (ถ้ามี) (word)</li> <li>แบบฟอร์มบัญชีระบุพยานเอกสาร (ถ้ามี) (pdf)</li> <li>แบบฟอร์มบัญชีระบุพยานเอกสาร (ถ้ามี) (pdf)</li> <li>แบบฟอร์มบัญชีระบุพยานเอกสาร (ถ้ามี) (word)</li> </ol>                                                                                                    | 2. แบบฟอร์                     | มคำร้อง (word)                                                        |                                                                                     |                                                        |                                            |                                                             |                                           |                                |                |
| <ol> <li>แบบฟอร์มไบมอบฉันทะ (word)</li> <li>แบบฟอร์มบัญชีระบุพยานบุคคล (ถ้ามี) (pdf)</li> <li>แบบฟอร์มบัญชีระบุพยานวัตถุ (ถ้ามี) (word)</li> <li>แบบฟอร์มบัญชีระบุพยานวัตถุ (ถ้ามี) (word)</li> <li>แบบฟอร์มบัญชีระบุพยานอกสาร (ถ้ามี) (pdf)</li> <li>แบบฟอร์มบัญชีระบุพยานเอกสาร (ถ้ามี) (word)</li> </ol>                                                                                                    | 3. แบบฟอร์                     | มใบมอบฉันทะ (p                                                        | df)                                                                                 |                                                        |                                            |                                                             |                                           |                                |                |
| 5. แบบฟอร์มบัญชีระบุพยานบุคคล (ถ้ามี) (pdf)         6. แบบฟอร์มบัญชีระบุพยานวัตถุ (ถ้ามี) (word)         7. แบบฟอร์มบัญชีระบุพยานวัตถุ (ถ้ามี) (pdf)         8. แบบฟอร์มบัญชีระบุพยานวัตถุ (ถ้ามี) (word)         9. แบบฟอร์มบัญชีระบุพยานเอกสาร (ถ้ามี) (pdf)         10. แบบฟอร์มบัญชีระบุพยานเอกสาร (ถ้ามี) (word)                                                                                                    | 4. แบบฟอร์                     | มใบมอบฉันทะ (w                                                        | ord)                                                                                |                                                        |                                            |                                                             |                                           |                                |                |
| 6. แบบฟอร์มบัญชีระบุพยานบุคคล (ถ้ามี) (word)<br>7. แบบฟอร์มบัญชีระบุพยานวัตถุ (ถ้ามี) (pdf)<br>8. แบบฟอร์มบัญชีระบุพยานเอกสาร (ถ้ามี) (word)<br>9. แบบฟอร์มบัญชีระบุพยานเอกสาร (ถ้ามี) (pdf)<br>10. แบบฟอร์มบัญชีระบุพยานเอกสาร (ถ้ามี) (word)                                                                                                    | 5. แบบฟอร์เ                    | มบัญชีระบุพยานบุง                                                     | คคล (ถ้ามี) (pdf)                                                                   |                                                        |                                            |                                                             |                                           |                                |                |
| <ol> <li>แบบฟอร์มบัญชีระบุพยานวัตถุ (ถ้ามี) (pdf)</li> <li>แบบฟอร์มบัญชีระบุพยานเอกสาร (ถ้ามี) (word)</li> <li>แบบฟอร์มบัญชีระบุพยานเอกสาร (ถ้ามี) (pdf)</li> <li>แบบฟอร์มบัญชีระบุพยานเอกสาร (ถ้ามี) (word)</li> </ol>                                                                                                    | 6. แบบฟอร์เ                    | มบัญชีระบุพยานบุเ                                                     | คคล (ถ้ามี) (word)                                                                  |                                                        |                                            |                                                             |                                           |                                |                |
| <ol> <li>แบบฟอร์มบัญชีระบุพยานวัตถุ (ถ้ามี) (word)</li> <li>แบบฟอร์มบัญชีระบุพยานเอกสาร (ถ้ามี) (pdf)</li> <li>แบบฟอร์มบัญชีระบุพยานเอกสาร (ถ้ามี) (word)</li> </ol>                                                                                                    | 7. แบบฟอร์ม                    | มบัญชีระบุพยานวัต                                                     | າຄຸ (ຄ້ານี) (pdf)                                                                   |                                                        |                                            |                                                             |                                           |                                |                |
| 9. แบบฟอร์มบัญชีระบุพยานเอกสาร (ถ้ามี) (pdf)<br>10. แบบฟอร์มบัญชีระบุพยานเอกสาร (ถ้ามี) (word)                                                                                                    | 8. แบบฟอร์:                    | มบัญชีระบุพยานวัด                                                     | คถุ (ถ้ามี) (word)                                                                  |                                                        |                                            |                                                             |                                           |                                |                |
| 10. แบบฟอร์มบัญชีระบุพยานเอกสาร (ถ้ามี) (word)                                                                                                    | 9. แบบฟอร์เ                    | มบัญชีระบุพยานเอ                                                      | กสาร (ถ้ามี) (pdf)                                                                  |                                                        |                                            |                                                             |                                           |                                |                |
| ขอมรับพักปกิบัติและเรื่อนไขและสำเนินการต่อ                                                                                                    | 10. แบบฟอา                     | ร์มบัญชีระบุพยานเ                                                     | อกสาร (ถ้ามี) (word)                                                                | )                                                      |                                            |                                                             |                                           |                                |                |
|                                                                                                    |                                |                                                                       |                                                                                     | ยอมรับข้                                               | ้อปฏิบัติและเงื่อนไขและ                    | ะดำเนินการต่อ                                               |                                           |                                |                |

กรอกข้อมูลตามที่กำหนด พร้อมอัพโหลดเอกสารที่จำเป็นทั้งหมดตามที่ท่านได้ยืนยันไว้ในขั้นตอนที่ 4 พร้อมกรอก e-mail ของท่าน เพื่อระบบจะได้ทำการส่งเอกสารยืนยันการรับเอกสารเข้าสู่ระบบไปยัง e-mail ของท่าน ทั้งนี้ ท่านสามารถจัดส่งไฟล์อื่นๆ เพิ่มเติม นอกเหนือจากเอกสารที่จำเป็นได้ (ถ้ามี) เมื่อกรอกข้อมูลและอัพโหลดเอกสารครบถ้วนแล้ว ให้กดปุ่ม "ตกลง"

| . ข้อมูลผู้ร้อง                                                                                                    |                                                                                                    |
|----------------------------------------------------------------------------------------------------|----------------------------------------------------------------------------------------------------|
| .1. *ชื่อ - สกุล                                                                                                    |                                                                                                    |
|                                                                                                    |                                                                                                    |
|                                                                                                    |                                                                                                    |
| .2. *เลขประจำตัวประชาชน                                                                                                    |                                                                                                    |
|                                                                                                    |                                                                                                    |
| .3. *สัญชาติ                                                                                                    |                                                                                                    |
|                                                                                                    |                                                                                                    |
| .4. *ดำแหน่งหรืออาชีพ                                                                                                    |                                                                                                    |
|                                                                                                    |                                                                                                    |
| .5. *วันเดือนปีเกิด                                                                                                    |                                                                                                    |
|                                                                                                    |                                                                                                    |
| .6. *อายุ                                                                                                    |                                                                                                    |
|                                                                                                    |                                                                                                    |
| .7. •ที่อย่ที่สามารถติดต่อได้                                                                                                    |                                                                                                    |
|                                                                                                    |                                                                                                    |
|                                                                                                    |                                                                                                    |
| .8. •เลือกจังหวัด                                                                                                    |                                                                                                    |
| จังหวัด : 🔤 - เสือกจังหวัด - 🔹 อำเภอ                                                                                                    | : - เลือกอำเภอ - 🔹 จำบล : - เลือกดำบล - 🕏                                                                                                    |
| 9. *รหัสไปรษณีย์                                                                                                    |                                                                                                    |
|                                                                                                    |                                                                                                    |
| 10. *โทรศัพท์                                                                                                    |                                                                                                    |
|                                                                                                    |                                                                                                    |
| 11 โทรสาร                                                                                                    |                                                                                                    |
|                                                                                                    |                                                                                                    |
| 10 to                                                                                                    |                                                                                                    |
| iz. 'e-mail                                                                                                    |                                                                                                    |
|                                                                                                    |                                                                                                    |
| . ผู้ถูกร้อง                                                                                                    |                                                                                                    |
| . เ. 1919 - สิญส                                                                                                    |                                                                                                    |
|                                                                                                    |                                                                                                    |
| . เรื่องที่ร้อง                                                                                                    |                                                                                                    |
| .1. •เรื่อง                                                                                                    |                                                                                                    |
| . วันที่อื่นเชื่อง/วับแจ้ง<br>.1. *วันที่อื่นเรื่องต่อมัดววงการแผ่นดิน/อัยการสงสด                                                                                                    |                                                                                                    |
| . วันที่อื่นเรื่อง/รับแจ้ง<br>.1. *วันที่อื่นเรื่องค่อผู้ตรวงการแผ่นดิน/อัยการสูงสุด                                                                                                    |                                                                                                    |
| . วันที่อื่นเรื่อง/รับแจ้ง<br>.1. *วันที่อื่นเรื่องต่อผู้ครวงการแผ่นดิน/อัยการสูงสุด<br>                                                                                                    | า<br>/อัตการสุงสุด                                                                                                    |
| . วันที่สิ้นเชื้อง/วันแจ้ง<br>1. าวันที่สิ้นเชื้องค่อยู่ดวงการแม่นดิบ/อัสการสูงสุด<br>2. าวันที่ได้วันแจ้งความเห็นของผู้ดาวจการแผ่นดิน                                                                                                    | า<br>/ชัยการสูงสุด                                                                                                    |
| . วันที่สับเรื่อง/วับแจ้ง<br>1. *วันที่สับเรื่องต่อผู้ดวรดการแม่นดิป/อัยการสูงสุด<br>2. *วันที่ได้วับแจ้ดความเพิ่มของผู้ดวรดการแม่นดิบ<br>                                                                                                    | า<br>ได้การสุงสุด                                                                                                    |
| รังที่สิ้นเรื่อง/วันแจ้ง<br>                                                                                                    | า<br>/อัตการดูงสุด                                                                                                    |
| . วันที่มีหรือ/วันแจ้ง<br>.1. วันที่มีแร้องต่อสู่ควรดารแม่งลิป/มัยการขูงสุด<br>.2. วันที่ได้รับแจ้งความเห็นของสู่ดารดารแม่งลิป,<br>                                                                                                    | ง<br>/อัทการสูงสุด                                                                                                    |
| วันชี่มีเปร็ง/วับเจ้ง<br>                                                                                                    | า<br>/อัตการสูงสุด<br>                                                                                                    |
| วันที่มีหรือเ/วันเจ๋ง<br>                                                                                                    | ร<br>/มัทการสูงสุด<br>                                                                                                    |
| . วันที่สิ้นเรื่อง/วันแจ้ง<br>.1. *วันที่สิ้นเรื่องต่อมู้ควายการแม่นติป/อัตการดูเดย<br>.2. *วันที่ได้วันแจ้งความเพิ่มของผู้ควายการแผ่นติป<br>. แตกสาวประกอบทำวัดง<br>.1. * กำวัดงขอ ไฟสาภพิรารณาวิชิจรัย<br>.2. *กำวัดงขอ ไฟสาภพิรารณาวิชิจรัย<br>ชามาไม่เกิน 5 MB. แตรเอากะไฟส์นานสกุล pdf<br>.2. *กำแนามัดประจำตัวประชารณาฟร์ตป์ครับที่ทาง<br>.2. *กำแนามัดประจำตัวประชารณาฟร์ตป์ครับที่ทาง<br>.2. ก่อนนามัตรประจำตัวประชารณาฟร์ตป์ครับที่ทาง                                                                                                    | า<br>/มัยการสูงสุด<br>                                                                                                    |
| <ol> <li>วันที่อื่นเรื่อง/รับแจ้ง</li> <li>วันที่อื่นเรื่องต่อสู่ควายการแห่งติบ/เอ็กการขูงสุข</li> <li>2. "วันที่ได้วันแจ้ดความเห็นของสู่ดาวดการแห่งติบ/</li> <li>2. "วันที่ได้วันแจ้ดความเห็นของสู่ดาวดการแห่งติบ/</li> <li>3. แกลรายไรสามอนด้วร้อง</li> <li>5. แกลรายไรสามอนด้วร้อง</li> <li>5. ได้เราะสินที่สุน (1996)</li> <li>5. ได้เราะสินที่สุน (1996)</li> <li>5. ได้เราะสินที่สุน (1996)</li> <li>5. ได้เราะสินที่สุน (1996)</li> <li>5. ได้เราะสินที่สุน (1996)</li> <li>5. ได้เราะสินที่สุน (1996)</li> <li>5. ได้เราะสินที่สุนที่สุน (1996)</li> <li>5. ได้เราะสินที่สุนที่สุนที่สุน (1996)</li> <li>5. ได้เราะสินที่สุนที่สุนที่สามองสุนที่สามองส์สานที่สามองส์สานที่สามองสุนที่สามองสุนที่สามองสานที่สนที่สามองสุนที่สามองสุนที่สามองสุนที่สามองสุนที่สามองสานที่สนที่สามองสานที่สนที่สามองสานที่สนที่สามองสานที่สนที่สามองสานที่สนที่สามองสินที่สามองสานที่สนที่สามองสานที่สนที่สามองสานที่สนที่สามองสานที่สนที่สามองสานที่สนที่สามองสานที่สนที่สนที่สามองสานที่สนที่สนที่สนที่สนที่สนที่สนที่สนที่ส</li></ol>                                                                                                    | า<br>/ตัมการสูงสุด<br>นราชการสอกให้ ซึ่งปรากฏเหชประจำตัวประชาชน 13 หลัก                                                                                                    |
|                                                                                                    | ร<br>/อัตการสูงสุด<br>                                                                                                    |
|                                                                                                    | ร<br>วัธีตการสูงสุด<br>เราสการออกได้ ซึ่งปรากฏเลขประจำคัวประชาชน 13 หลัก<br>                                                                                                    |
| รับที่สิ่นร้อง(รับแจ้ง<br>รับที่สิ่นร้องต่อสู่ตรวงการแม่งลิม/สัตกรรยุงสุ<br>รับที่สิ่นร้องต่อสู่ตรวงการแม่งลิม/<br>เตสารประกลรมด์ร้อง<br>รับครามโห้กร 44<br>รับครามโห้กร 44<br>ร                                                                                                    | ง<br>มัยทารอยุงสุด<br>เราสการออกให้ ซึ่งปรากฏแตบประจำตัวประชาชน 13 หลัก<br>                                                                                                    |
| รับส์สิ่มเรื่อง/วันแจ้ง<br>1. *วันที่สืมร้องต่อสู่ดวงการแม่งดิม/สัตการขูงสุข<br>2. *วันที่ให้รับแจ้งความเห็นของสู่ดวงการแม่งดับ<br>                                                                                                    | ง<br>/ตัมการสูงสุด<br>เราสการของกไฟ ซึ่งปรากฏแตบประจำตัวประชาชน 13 หลัก<br>                                                                                                    |
|                                                                                                    | ง<br>/ตัดการสุงสุด<br>เราสการสงก ให้ ซึ่งปรากฏและประจำตัวประชาชน 13 หลัก<br>21 ไว้รัดสะอารามหลุก<br>21 เราสะอารามหลุก<br>เราสะครับการการทำใน รัดหรือแปรต่อรับสาย<br>เราสะครับการปกครองสะอบประชาชิบไตยอันมีพระมหากษัตริสไทยกระเป็น<br>หรือหม่งโตแจ้งความเกิดของสะบบประชาชิบไตยอันมีพระมหากษัตริสไทยกระเป็น<br>หรือหม่งโตแจ้งความเกิดของสะบบประชาชิบไตยอันมีพระมหากษัตริสไทยกระเป็น                                                                                                    |
|                                                                                                    | ง<br>/อัยการสูงสุด<br>/อัยการสูงสุด<br>เราสการขอกให้ ซึ่งปรากฏแขะประจำตัวประชายน 13 หลัก<br>-<br>กร้าวชื่อขอร่าวการกร่าวใน ชัดหรือแผ่งต่ะรัฐธรรมบูญ)<br>กร้าวสินต้างการกร่างวัน ชัดหรือแผ่งต่ะรัฐธรรมบูญ)<br>กร้ายในต้ หรือหนังสือแจ้งความเห็นของผู้สารราการแผ่งสิ่ง รวมอังคำร้องที่อื่นต่อยัดการสูงสุด<br>หรือหนังสือแจ้งความเห็นของมือการสูงสุด รวมอังคำร้องที่อื่นต่อยัดการสูงสุด<br>สอนพิธงหนัวขยานของรัฐเพื่อ ไม่ได้กับประโยชน์ตามรัฐธรรมบูญ พละค.6 หน้า                                                                                                    |
|                                                                                                    | ง<br>วัสมิภารสูงสุด<br>1.<br>1.<br>1.<br>1.<br>1.<br>1.<br>1.<br>1.<br>1.<br>1.<br>1.<br>1.<br>1.                                                                                                    |
| <ul> <li>วันที่มีนร้อง(วัณเจ้า)</li> <li>วันที่มีนร้องต่อสู่ดรวงการแม่งดิน/อัตกรรูขงุข</li> <li>วันที่มีหรือแข้งความเห็นของสู่ตรวงการแม่งดิน/อัตกรรูขงุข</li> <li>วันที่มีหรือแข้งความเห็นของสู่ตรวงการแม่งดิน/อัตกรรูขงุข</li> <li></li></ul>                                                                                                    | ง<br>/ตัดการสูงสุด<br>รรรดการของกไฟ ซึ่งปรากฏเมขะประจำตัวประชาชน 13 พตัก<br>                                                                                                    |
| <ul> <li>ภัยขึ้นเรื่อง/รับเงงัง</li> <li>ภัยขึ้นเรื่องต่อสู้ดรวงการแม่งลิบ/อัตการอุงสุด</li> <li>รับชื้นมีร้องต่อสู้ดรวงการแม่งลิบ/อัตการอุงสุด</li> <li>รับชื้นที่ได้รับแจ้งความเห็นของสู้ดรวงการแม่งลิบ/</li> <li>แตการประกอบสร้าง</li> <li>รับชื่อมีร้องสุด</li> <li>การวัดสินที่ได้รับแจ้งความเห็นของสู้ดรวงการแม่งลิบ/</li> <li>เขาสารประกอบสร้าง</li> <li>รับร้างสินที่ได้รับแจ้งความสารการวัดิจะอิ</li> <li>การประกอบสร้าง</li> <li>การประกอบสร้าง</li> <li>รับส่านสารประกอบสร้าง</li> <li>เขาสารประกอบสร้าง</li> <li>เขาสารประกอบสร้าง</li></ul>                                                                                                    | ง<br>/ตัสการสูงสุด<br>213<br>213<br>213<br>213<br>213<br>213<br>213<br>213<br>213<br>213                                                                                                    |
|                                                                                                    | ง<br>/ข้อการสูงสุด<br>/ข้อการสูงสุด<br>รราชการขอกไห้ ซึ่งปรากฏแขะประจำตัวประชาชน 13 หลัก<br>อะไว้รัดของร่างการการทำนั้น รัดหรือแข่งต่อรัฐอรรรมบูญ)<br>อะไว้สิ่งของร่างการการทำนั้น รัดหรือแข่งต่อรัฐอรรรมบูญ)<br>เห่ายในตั้งจะความเห็นของเข้าการสูงสุด รวมถึงค่าว้องที่ยิ่งต่อยัดการสูงสุด<br>หมาต้องหน่ายอาเของรัฐเพื่อไฟได้รับประ โยชน์จากบรัฐอรรมบูญ<br>แสนดความเห็นจัดกิดก่าวต่อกณะรัฐมนตรี<br>ฉรัฐอิน ได้สนตรีกระกับสร้ายหนึ่งกากการปฏิบัติหน้าที่ตามรัฐอรรมบูญ<br>ไม่สิทธินันการกาย ใน 90 วัน                                                                                                    |
| รังส์ชื่นเรื่อง/รับเหงิง<br>รับส์ชื่นเรื่องกันสู่สรรงการแม่นสม/มัสการขุดสุด<br>                                                                                                    | <ol> <li>ได้มีการสูงสุด</li> <li>(มันการสูงสุด</li> <li>(ราชการสงกุ ได้ ซึ่งปรากฏแตบประจำคัวประชายน 13 หลัก</li> <li>(ราชการสงก ได้ ซึ่งปรากฏแตบประจำคัวประชายน 13 หลัก</li> <li>(ราชการสงการกระทำปุ่น ชัดหรือแผ่งต่อรู้ธรรรมบูญ)</li> <li>(ส่งส่ง หรือหร้างสิตร์สุดรามหนังของมีการสงกุ รายสารสงการสงกิจริงที่สิ่งห่อยู่<br/>เขางของเร็จแต่งร้องรามเห็นของขอการสูงสุด รวมถึงค่าร้องที่สิ่งห่อยัดการสงกุ<br/>หรือหนังสือเหน่วยงานของรัฐเพื่อไฟได้รับประโยชน์ตามรัฐธรรมบูญ หมวด 5 พว่าร่<br/>แสนเดอรวมเห็นคังกร้องสายได้รับประโยชน์ตามรัฐธรรมบูญ หมวด 5 พว่าร่<br/>แสนเดอรวมเห็นคังกร้องสายได้รับประโยชน์ตาการปฏิบัติหน้าที่ตามรัฐธรรมบูญ<br/>ไม่ส่วนในการราชายได้รับประโยชน์ตาการปฏิบัติหน้าที่ตามรัฐธรรมบูญ<br/>ไม่ส่วนในการราชายได้รับประโยชน์ตาการปฏิบัติหน้าที่ตามรัฐธรรมบูญ<br/>มีสุญญัติอยู่อยู่อยู่อยู่อยู่อยู่อยู่อยู่อยู่อยู่</li></ol>                                                                                                    |
| <ul> <li>วังส์สิ่มเรื่อง(วัณเจ้า)</li> <li>วังส์สิ่มเรื่องต่อสู่สวงการแม่งสิม/สัตการขุงสุข</li> <li>วังส์สิ่มรับองต่อสู่สวงการแม่งสิม/สัตการขุงสุข</li> <li>วังส์สิ่มรับองต่อสู่สวงการแม่งสิม/สัตการขุงสุข</li> <li>วังส์สิ่มรับองต่อสู่สวงการแม่งสิม/สัตการขุงสุข</li> <li>เอกสารประกอบกำรัดง</li> <li>1.1 * กำรัดขอไฟกาลพิจารณาวิจังฉ์ย</li> <li>(Incore File) No file chosen</li> <li>พากไม่กับ 548. และพารไฟส์หนาดสุข อย่า</li> <li>2. *กันหามีความหารับได้ระมีเดียง</li> <li>พากไม่กับ 548. และพารไฟส์หนาดสุข อย่า</li> <li>วังแตกระสารสารประกับส์หร้างสารขุนสุข</li> <li>วังแตกระสารสารประกับส์หร้างสารขุนสุข</li> <li>วังแตกระสารสารประกับส์หร้างสารขุนสุข</li> <li>วังแตกระสารสารประกับส์หร้างสารขุนสุข</li> <li>วังแตกระสารสารประกับส์หร้างสารขณะร้างสารขุนสุข</li> <li>วังแตกระสารสารประกับส์หร้างสารขณะร้างสารขุนสุข</li> <li>วังแต่งระสารสารประกับส์หร้างสารขณะสารขุนสุข</li> <li>วังแต่งระสารประกับส์หร้างสารขณะร้างสารขุนสุข</li> <li>วังแต่งระสารสารขุนสารขารไขการของสารขุนสุข</li> <li>วังส่งสารขุนสารของสารของสารขุนสุข</li> <li>วังส่งสารขุนสารของสารของสารขอ</li></ul>                                                                                                    | ง<br>/ ดัยการสูงสุด<br>รราชการของกไฟ ซึ่งปรากฏแตะประจำตัวประชาชน 13 พตัก<br>                                                                                                    |
|                                                                                                    | ง<br>/ตัสการสุงสุด<br>รรรสการสอก ให้ ซึ่งปรากฏและประจำตัวประชาชน 13 พลัก<br>                                                                                                    |
|                                                                                                    | ง<br>/อัตการสูงสุด<br>/ราชการสงก ให้ ซึ่งปรากฏแขะประจำตัวประชาชน 13 หลัก<br>                                                                                                    |
|                                                                                                    | <ul> <li>ได้มีการสูงสุด</li> <li>(อัยการสูงสุด</li> <li>(อัยการสูงสุด</li> <li>(อัยการสูงสุด</li> <li>(อัยการสูงสุด</li> <li>(อัยการสูงสุด</li> <li>(อัยการสุงสุด)</li> <li>(อัยการสุงสุด)</li> <li>(อียการสุงสุด)</li> <li>(อัยการสุงสุด)</li> <li>(อัยการสุงสุด)</li> <li>(อียการสุงสุด)</li> <li>(อียการสุงสุด)</li> <li>(อียการสุงสุด)</li> <li>(อียการสุงสุด)</li> <li>(อียการสุงสุด)</li> <li>(อียการสุงสุด)</li> <li>(อียการสุงสุด)</li> <li>(อียการสุงสุด)</li> <li>(อียการสุงสุด)</li> <li>(อียการสุงสุด)</li> <li>(อียการสุงสุงสุงสุงสุงสุงสุงสุงสุงสุงสุงสุงสุงส</li></ul>                                                                                                    |
| รังส์สิ่มร์อง(ภัณษ์)<br>รังส์สิ่มร้องต่อสู่ดวงการแม่งสัม/สัตราชุยงุษ<br>รังส์สิ่มร้องต่อสู่ดวงการแม่งสัม/สัตราชุยงุษ<br>รังส์สิ่มร้องต่อสู่ดวงการแม่งสัม/สัตราชุยงุษ<br>สารารประกอบครั้งอง<br>สารารประกอบครั้งอง<br>สารารประกอบครีง<br>สารารประกอบครั้งอง<br>สารารประกอบครั้งอง<br>สารารประกอ                                                                                                    | ง<br>/ ดัสการสูงสุด<br>รราชการขอก ให้ ซึ่งปรากฏแขมไรเจ้าดัวประชาชน 13 พตัก<br>                                                                                                    |
| . วันที่มีนร้อง/วันหจัง<br>.1. *วันที่มีหรืองต่อสู่สวรตารแม่หลิม/สัตการจูงสุข<br>.2. *วันที่มีหรืองต่อสู่สวรตารแม่หลิม/สัตการจูงสุข<br>                                                                                                    | เ<br>/ตัตการสุงสุด<br>แรงสถารสงคาได้ ซึ่งปรากฏและประจำตัวประชาชน 13 หลัก<br>                                                                                                    |
|                                                                                                    | ง<br>/สัยการสูงสุด<br>/สัยการสูงสุด<br>เราสการสอก ให้ ซึ่งปรากฏแขะประจำคัวประชายน 13 หลัก<br>                                                                                                    |
| รังที่สิ่นร้อง(รับแจ้ง<br>รังที่สิ่นร้องต่ายสู่สวางการแม่งสิม/สัตภารขุณสุ<br>รังที่สิ่นร้องต่ายสู่สวางการแม่งสิม/สัตภารขุณสุ<br>รังที่สิ่นร้องต่ายสู่สวางการแม่งสิม/สัตภารขุณสุ<br>สามารถารขุณสุมารถารขุณสุม<br>สามารถารขณายให้เราสายการวิจังจะ<br>สามารถารขณายให้สามารถารวิจังจะ<br>สามารถารขณายให้สามารถารขณายการขุณสุม<br>สามารถารขณายให้สามารถารขณายการขณายการขุณสุม<br>สามารถารขณายให้สามารถารขณายการขณายการขุณสุม<br>สามารถารขณายการขณายการขณายการขณายการขุณ<br>สามารถารขณายการขณายการขณายการขณายการขณายการขณายการขณายการขณายการขณายการขณายการขณายการขณายการขณายการขณายการขณายการ<br>สามารถารขณายการขณายสมารถารขณายการขณายการขณายการขณายการขณายการขณายการขณายการขณายการขณายการขณายการจำนายการขณายการขณายการขณายการขณายสมารถารขณายการขณายการขณายการขณายสมารถารขณายการขณายสมารถารขณายการขณายสมารถารขณายการขณายสมารถารขณายการขณายสมารถารขณายสมารถารวงการขณายสมารถารขณายสมารถารขณายสมารถารขณายสมารถารรณารณายสมารถารขณายสมารถารรณารถารขณายสมารถารขณายสมารถารรณารถารรณารถารขณายสมารถารรณารถารรณารถารรณายสมารถารรณารถารรณายสมารถารรณารณายสมารถารรณายสมารรณาจารรณารถารรณายสมารถารรณารถารรณารรณาจารรณารรณารรณารรณารรณารถารรณารรณารรณารรณา                                                                                                    | ง<br>/ชัยการสูงสุด<br>/ชัยการสูงสุด<br>                                                                                                    |
| <ol> <li>วันสี่มีนรึ่ง/รับแจ้ง</li> <li>วันสี่มีนรึ่ง/รับแจ้งสาวแม่หัวสมได้ได้ได้ได้ได้ได้ได้ได้ได้ได้ได้ได้ได้ไ</li></ol>                                                                                                    | ง<br>/ตัสการสูงสุด<br>                                                                                                    |
| <ol> <li>มาส์สิ้มเรื่อง/รับแจ้ง</li> <li>ระวัดส์สิ้มเรื่องกับสามาร์ เสียงได้มางการแม่งตับ,</li> <li>ระวัดส์สิ้มเรื่องกับสามาร์ เสียงสามาร์ เสียงสามาร</li></ol>                                                                                                    | 1<br>(ดัยการสุงสุด<br>เราชการสงค ได้ ซึ่งปรากฏและประจำคัวประชาชน 13 หลัก<br>ไม่ได้ของรามแห้งของผู้ครางมารม 13 หลัก<br>เราชาว 213<br>เราร่างเรางานการทำใน รัพทรีตแต่งต่ะรัฐอรรมบุญ<br>และกำมัดร้างสาวานการของของประชาชินไตยอันมีพระมหากหัตรสิโทยกระเมิน<br>หรือหน้ไตแจ้งความเห็นของผู้ครางการแผ่นตั้ง รวมถึงคำร้องรัสขึ้นต่อมีการของสุ<br>และครามแห้งคักค่าวต่อกณะรัฐมนตรี<br>ชังรัฐม ได้คงหรือสาวสอกแร้งรู้มนตรี<br>ชังรัฐม ได้คงหรือสาวสอกแร้งรู้มนตรี<br>ชังรัฐม ได้คงหรือสาวสอกแร้งรู้มนตรี<br>ชังรัฐม ได้คงหรือสาวสอกแร้งรังการรปฏิบัติหน้าที่ตามรัฐอรรมบุญ<br>ไม่สำนัญการการใน 90 วัน<br>เขณะรัฐมนตรี<br>มันตรีอมัตร์ที่กางรายการออกไม่ซึ่งปรากฏแตะประจำตัวประชาชน 13 หต<br>เมื่อขึ้นดำมันการแทบ)                                                                                                    |
| <ol> <li>เว็บที่สิ่นเรื่องรู้รับหรือ</li> <li>เว็บที่สิ่นเรื่องรู้สุรวรกรานแข้นสิบ/มีการธุรรุร</li> <li>เว็บที่มีเร็บแร้ครามเห็นของสู้ครางกรานแข้นสิบ/มีการธุรรุร</li> <li>เว็บที่มีเร็บแร้ครามเห็นของสู้ครางกรานแข้นสิบ/มี</li> <li>เว็บกรรรโย No file chosen</li> <li>หากไม่ก็ 5 MB. และเพาะไห้ดำานสาร pdf</li> <li>เว็บกรรรโย No file chosen</li> <li>หากไม่ก็ 5 MB. และเพาะไห้ดำานสาร pdf</li> <li>เว็บกรรรโย No file chosen</li> <li>หากไม่ก็ 5 MB. และเพาะไห้ดำานสาร pdf</li> <li>เว็บกรรรโย No file chosen</li> <li>หากไม่ก็ 5 MB. และเพาะไห้ดำานสาร pdf</li> <li>เว็บกรรรโย No file chosen</li> <li>หากไม่ก็ 5 MB. และเพาะไห้ดำานสาร pdf</li> <li>เว็บกรรรโย No file chosen</li> <li>หากสารที่สุรกรรรรกษาร์สุนมาสิบให้ระดอบการสุด</li> <li>เว็บกรรรโย No file chosen</li> <li>หากสารที่สุรกรรรรรรรรรรรรรรรรรรรรรรรรรรรรรรรรรรร</li></ol>                                                                                                    | ง<br>/สัยการสูงสุด<br>/สัยการสูงสุด<br>                                                                                                    |
| รับที่สิ่มร้องเกิงสูงรางการแม่งสิม/สัตรารขุงสุง<br>ราวัตที่สับร้องเกิงสูงรางการแม่งสิม/สัตรารขุงสุง<br>ราวัตที่สับร้องเกิงสูงรางการแม่งสิม/สัตรารขุงสุง<br>ราวัตที่สารบรรรรม<br>ราวัตที่สารบรรรรม<br>ราวัตที่สารบรรรรม<br>ราวัตที่สารบรรรรม<br>ราวัตที่สารบรรรรม<br>ราวัตที่สารบรรรม<br>ราวัตที่สารบรรรม<br>ราวัตที่สารบรรรม<br>ราวัตที่สารบรรรม<br>ราวัตที่สารบรรรม<br>ราวัตที่สารบรรรม<br>ราวัตที่สารบรรรม<br>ราวัตที่สารบรรรม<br>ราวัตที่สารบรรรม<br>ราวัตที่สารบรรรม<br>ราวัตที่สารบรรรม<br>ราวัตที่สารบรรรม<br>ราวัตที่สารบรรรม<br>ราวัตที่สารบรรม<br>ราวัตที่สารบรรม<br>ราวีที่สารบรรม<br>ราวีที่สารบรรม<br>ราวีที่สารบรรม<br>ราวีที่สารบรรม<br>ราวีที่สารบรรม<br>ราวีที่สารบรรม<br>ราวีที่สารบรรม<br>ราวีที่สารบรรม<br>ราวีที่สารบรรม<br>ราวีที่สารบรรม<br>ราวีที่สารบรรม<br>ราวีที่สารบรรม<br>ราวีที่สารบรรม<br>ราวีที่สารบรรม<br>ราวีที่สาวบรรม<br>ราวีที่สารบรรม<br>ราวีที่สารบรรม<br>ราวีที่สารบรรม<br>ราวีที่สารบรรม<br>ราวีที่สารบรรม<br>ราวีที่สารบรรม<br>ราวีที่สารบรรม<br>ราวีที่สาวีที่สารบรรม<br>ราวีที่สาวีที่สารบรรม<br>ราวีที่สาวบรรม<br>ราวีที่สาวีที่สาวบรรม<br>ราวีที่สาวีที่สาวีที่สาวีที่สาวีที่สาวีที่สาวีที่สาวีที่สาวีที่สาวีที่สาวีที่สาวีที่สาวีที่สาวีที่สาวีที่สาวีที่สาวีที่สาวีที                                                                                                    | <ul> <li>ได้มีการสูงสุด</li> <li>ได้มีการสูงสุด</li> <li>เร้าสถารสุงสุด</li> <li>เราสถารสอด ให้ ซึ่งปรากฏและประจำคัวประชาชน 13 หลัก</li> <li>เราสถารสอด ให้ ซึ่งปรากฏและประจำคัวประชาชน 13 หลัก</li> <li>เราสถารสอด ให้ ซึ่งปรากฏและประจำคัวประชาชน 13 หลัก</li> <li>เราสถารรถด้านที่ และส่งสรามแห้งของผู้ครารการแปลง รามสังคำร้องที่สิ่งต่อมี<br/>สาร้ายในต่างการปกครองระบบประชาชินไตลอันมีหระมหากษัตริสโทยกรงเป็น<br/>หรือหนังสือหน่วยงานสงองรัฐมายโรโปละอินไห้กรรณหากษัตริสโทยกรงเป็น<br/>หรือหนังสือหน่วยงานสงองรัฐมายโรโประโสรงโครการประชาสามุญ<br/>และและการปกติของรัฐมายให้ไประโสรงโครการปฏิบัติหน้าที่ตามรัฐธรรมบุญ<br/>และและการปกติจะสอบรัฐมายรัฐมายรั<br/>และและการปกติจะสอบรัฐมายรั<br/>และประการสาม 20 ว่าง</li> <li>เมื่อไม่สาวอาการแก่ง</li> <li>เมื่อไม่สาวอาการแก่ง</li> <li>เมื่อไม่สาวอาการและไห้ซึ่งปรากฏและประจำคัวประชาชน 13 หน่า<br/>ไม่สู้ในสัมธรรมการและ</li> <li>เมื่อไม่สาวอาการและไห้ซึ่งปรากฏและประจำคัวประชาชน 13 หน่า<br/>ไม่สู้ของก่ะประการแลง</li> <li>เมื่อไม่สาวอาการและประจำคัวประชาชน 13 หน่า<br/>ไม่สู้ของก่ะประการแลง</li> </ul>                                                                                                    |
| <ol> <li>เป็นชื่อประวัติสันชื่อเราะการแม่นดีบุ/สัยการขุยงุย</li> <li>เริ่มที่มีหรือแข้งสูงรางการแม่นดีบุ/สัยการขุยงุย</li> <li>เราะการประกอบคำหอง</li> <li>เราะการประกอบคำหอง</li> <li>เราะการประกอบคำหอง</li> <li>เราะการประกอบคำหอง</li> <li>เราะการประกอบคำหอง</li> <li>เราะการประกอบคำหอง</li> <li>เราะการประกอบคำหอง</li> <li>เราะการประกอบคำหอง</li> <li>เราะกระบบคำหอง</li> <li>เราะกระบบคำหอง</li> <!--</td--><td>งได้สการสูงสุด<br/>(ดัสการสูงสุด<br/>สราสการของให้ ซึ่งปรากฏและประจำตัวประชาชน 13 พลัก<br/>(ค.ศ.)<br/>25 สร้างสะร่วการกรุงสาวนี้น ชัดเร็จกรรมบุญ<br/>อ.ศ. วิธีสระสร่วการกรุงสาวนี้นของผู้ครรงการแปละบริตัรหล่าว้องที่ชื่นต่อยู่<br/>สร้างสังคามร้อยแจ้งความเห็นของผู้ครรงการแปละบริตัรรรมบุญ<br/>และจัดสงหน้อยแจ้งความเห็นของผู้ครรงการแปละบริตัรรรมบุญ<br/>หรือหน้อโอกเจ้าร่อกกณะรัฐมนตรี<br/>อุษรัฐสินได้สหรรีอยู่สระสงให้สิ่งประโยชาร์การรปฏิบัติหน้าที่ตามรัฐธรรมบุญ<br/>ได้ส่งไปเกิดร้างสาวกรรรมขาวสูงสุด<br/>อุษรัฐสินได้สหรรีอยู่สระสงครรอดการปฏิบัติหน้าที่ตามรัฐธรรมบุญ<br/>ได้ส่งไปเกิดร้างสาวกรรมขาง<br/>ได้ผู้ชื่นต่างมีมหารรรมการของการปฏิบัติหน้าที่ตามรัฐธรรมบุญ<br/>ได้สูงสินได้แก่การสาวกรรมขาง<br/>ได้ผู้ชื่นต่างมีมหารรรมขางของการปฏิบัติหน้าที่ตามรัฐธรรมบุญ<br/>ได้สูงสินได้แก่การสาวกรรมขางไห้สิ่งปรากฏและประจำตัวประชาชน 13 พย<br/>ไม่ผู้ชื่นต่างมีมหารรมขางของการปฏิบัติหน้าที่ตามรัฐธรรมบุญ<br/>()<br/>)<br/>()<br/>()<br/>()<br/>()<br/>()<br/>()<br/>()<br/>()<br/>()<br/>()<br/>()<br/>(</td></ol> | งได้สการสูงสุด<br>(ดัสการสูงสุด<br>สราสการของให้ ซึ่งปรากฏและประจำตัวประชาชน 13 พลัก<br>(ค.ศ.)<br>25 สร้างสะร่วการกรุงสาวนี้น ชัดเร็จกรรมบุญ<br>อ.ศ. วิธีสระสร่วการกรุงสาวนี้นของผู้ครรงการแปละบริตัรหล่าว้องที่ชื่นต่อยู่<br>สร้างสังคามร้อยแจ้งความเห็นของผู้ครรงการแปละบริตัรรรมบุญ<br>และจัดสงหน้อยแจ้งความเห็นของผู้ครรงการแปละบริตัรรรมบุญ<br>หรือหน้อโอกเจ้าร่อกกณะรัฐมนตรี<br>อุษรัฐสินได้สหรรีอยู่สระสงให้สิ่งประโยชาร์การรปฏิบัติหน้าที่ตามรัฐธรรมบุญ<br>ได้ส่งไปเกิดร้างสาวกรรรมขาวสูงสุด<br>อุษรัฐสินได้สหรรีอยู่สระสงครรอดการปฏิบัติหน้าที่ตามรัฐธรรมบุญ<br>ได้ส่งไปเกิดร้างสาวกรรมขาง<br>ได้ผู้ชื่นต่างมีมหารรรมการของการปฏิบัติหน้าที่ตามรัฐธรรมบุญ<br>ได้สูงสินได้แก่การสาวกรรมขาง<br>ได้ผู้ชื่นต่างมีมหารรรมขางของการปฏิบัติหน้าที่ตามรัฐธรรมบุญ<br>ได้สูงสินได้แก่การสาวกรรมขางไห้สิ่งปรากฏและประจำตัวประชาชน 13 พย<br>ไม่ผู้ชื่นต่างมีมหารรมขางของการปฏิบัติหน้าที่ตามรัฐธรรมบุญ<br>()<br>)<br>()<br>()<br>()<br>()<br>()<br>()<br>()<br>()<br>()<br>()<br>()<br>(                                                                                                    |
| <ol> <li>เป็นที่มีเปร็จ/รับเจ้า</li> <li>เริ่มที่มีเป็นจำสุดราชการแม่งสิน/สัตภารฐองุษ</li> <li>เริ่มที่มีเร็บเจ้าครามเห็นของผู้ครางการแม่งสิน/สัตภารฐองุษ</li> <li>เกตราชโรกของคำร้อง</li> <li>เริ่มที่ไห้รับเจ้าครามเห็นของผู้ครางการแม่งสิน/สัตภารฐองุษ</li> <li>เกตราชโรกของคำร้อง</li> <li>เริ่มที่ไห้รับเจ้าครามสีหารถาวริจังรัย</li> <li>[Choose File] No file chosen</li> <li>รางกิมให้ประทั่ง 5 MB. และเฉพาะไปห์น้ำแหลุก pdf</li> <li>เริ่มตราชโรกของคำร้อง</li> <li>เริ่มตราชโรกของคำร้อง</li> <li>(Choose File) No file chosen</li> <li>รางกิมให้ประกับสำหัวประกอบคำร้องสอบครารสุน</li> <li>เริ่มตราชการและกับร้ายสามสามารถางกิมห์น้ำแหลุก pdf</li> <li>เริ่มตราชการและกับร้ายสามสามารถางกิมห์การสงสอบครารสุน</li> <li>เริ่มตราชการและกรรมสามารถางกิมห์การสงสอบครารสุน</li> <li>เริ่มตราชการการที่แก้วร้องสอบครารสุน</li> <li>เริ่มตราชการการการที่แก้วร้องสอบครารสุน</li> <li>เป็นสูงการการที่แก้วร้องสอบครารสุน</li> <li>เป็นสูงการการที่แก้วร้องสอบครารสุน</li> <li>เป็นสูงการการที่แก้วร้องสอบครารสุน</li> <li>เป็นสูงการการการที่แก้วร้องสอบครารสุน</li> <li>เป็นสูงการการที่แก้วร้องสอบครารสุน</li> <li>เป็นสูงการการที่แก้วร้องสอบครารสุน</li> <li>เป็นสูงการการสนารสนอน</li> <li>(Choose File) No file chosen</li> <li>รางกิมให้ 5 MB. และเฉพาะไหล์กามสาน pdf</li> <li>เป็นสานารถึง (กันี)</li> <li>[Choose File] No file chosen</li> <li>รางกิมให้ 5 MB. และเฉพาะไหล์กามสาน pdf</li> <li>เป็นสานารถึง (กันี)</li> <li>[Choose File] No file chosen</li> <li>รางกิมให้ 5 MB. และเฉพาะไหล์กามสาน pdf</li> <li>เป็น เป็น 2008. และเฉพาะไหล์กามสาน pdf</li> <li>เป็น 2008. และเฉพาะไหล์กามสาน pdf</li> <li>เป็น 2008. และเฉพาะไหล์กามสาน pdf</li> <li>เป็น 2008. และเฉพาะไหล์กามสาน pdf</li> <li>เป็น 2008. และเฉพาะไหล์กามสาน</li> </ol>                                                                                                    | เครื่องการสูงสุด<br>(ครื่องการสูงสุด<br>สราชการสงก ไฟ ซึ่งปรากฏและประจำคัวประชาชน 13 หลัก<br>ไม่ได้ของราบ<br>เป็นไป (ครื่องการสายคราม (ครื่องการสมุด)<br>(คราว 213<br>(คราว 213<br>(คราว 213)<br>(คราว 213)<br>(คร |
| <ol> <li>เว็บที่สิ่นเรื่องรู้บริเวษา</li></ol>                                                                                                    | ง<br>//ชัยการสูงสุด<br>//ชัยการสูงสุด<br>//ชัยการสูงสุด<br>//ชัยการสูงสุด<br>//ชัยการสงการสงการทำนั้น อัดหรือแข่งต่อรัฐอรรรมบูญ)<br>เข้าร้อมข้างการทำนั้น อัดหรือแข่งต่อรัฐอรรรมบูญ)<br>เข้าร้อมข้างการทำนั้น อัดหรือแข่งต่อรัฐอรรรมบูญ)<br>เข้าหรือเหม่อยะไหรรามเป็นสองอัยการสูงสุด รวมยังคำร้องที่ยังต่อยิการสูงสุด<br>หรือหม่อยะไหรรามเห็นของอัยการสูงสุด รวมยังคำร้องที่ยังต่อยิการสูงสุด<br>หรือหม่อยะไหรรามเห็นของอัยการสูงสุด รวมยังคำร้องที่ยังต่อยิการสูงสุด<br>หรือหม่อยะไหรรามเห็นของอัยการสูงสุด รวมยังคำร้องที่ยังต่อยิการสูงสุด<br>หม่อข้างหรือหารขางการของครอบปรี่ร่ามข้ายสารที่รับประชาญ<br>เมษารับเรียนที่หรางรายการออกให้ซึ่งปรากฏเลขประจำตัวประชาณ 13 หย<br>ไม่สีวัยมีหร้ามการขนบได้ว่าย<br>//<br>//JEG, MP4, MPEG, WMV, MP3, WMA                                                                                                    |
| <ol> <li>วันที่มีนรึงปรับบริงา</li></ol>                                                                                                    | ง<br>หัสสการสูงสุด<br>หราสการสงก ให้ ซึ่งปรากฏและประจำตับประสาสม 13 หลัก<br>                                                                                                    |
| . วันที่มีหรือเครือเรางารแห่งสม/สัตการอุณุศ<br>                                                                                                    | เร็าการสุงสุด<br>(ภัสการสุงสุด<br>สราสการสอกให้ ซึ่งปรากฏและประจำตัวประชาชน 13 พลัก<br>(ราว 213<br>สรารี<br>สรารีการกระจำนั้น รับหรือแม่งต่าวรับราม(ราม)<br>ไม่เสียง หรือหว่าสือแจ้งความเห็นของผู้ควรงการแปละมาย<br>สรารีกับที่สรางเร็าสรารกระจำบุประชาธิปไตยวันที่ระมหารกับรับริสารี<br>แต่สรางเป็นสิ่งสร้างสรายกระจำประชาธิปไตยวันที่ระมหารกับรับริสาร<br>หรือหว่าสือแจ้งความเห็นของผู้ความการประชาธิปไตยวันที่ระมหารกับรับริสาร<br>เห็นสรางเป็นสิ่งหรือสรายกระจำประชาธิปไตยวันที่ระมหารกับรับริสาร<br>แหลงความเร็บสู้ในที่การสรายการสุดสุดรามให้ส่วยราย<br>แต่สรางให้สร้างสรายการประชาธิปไตยวันที่ระมหารการประชาชน 13 พย<br>ไม่สำนักการกระจะไม่ 90 วัน<br>(มีสารประชาชารกระจะไปสั่งประกฎและประจำกัวประชาชน 13 พย<br>ไม่สารประการกระจะไม่ 90 วัน<br>(มีสารประชาชารกระจะคารกระจะกู้ประชาชาวามไปที่ส่งประกฎและประจำกัวประชาชน 13 พย<br>(มีสารประชาชารกระจะคารกระจะกู้ประชาชารกระประจำกัวประชาชน 13 พย<br>(มีสารประชาชารกระจะคารกระจะกู้ประชาชารกระประจำกัวประชาชน 13 พย<br>(มีสารประชาชารกระจะคารกระจะกู้ประชาชารกระประจำกัวประชาชาน 13 พย<br>(มีสารประชาชารกระประชาชารกระประชาชารกระประชาชารกระประชาชาชารกระประชาชารกระประประชาชารกระประชาชารกระประชาชารกระประชาชารกระประชาชารกระประประชาชารกระประชาชารกระประชาชารกระประชาชารกระประชาชารกระประชาชารกระประประชาชารกระประประประประชาชารกระประประชาชารกระประประปราชารกระประประชาชารกระประประชาชารกระประประชาชารกระประประประประประประประประประประประประปร                                                                                                    |
| . วันที่มีนร้อง/วันแจ้ง<br>.1. *วันที่มีนร้องต่อสู่สวางการแม่งสัม/สัตภารอุยงุศ<br>.2. *วันที่ไหวันแจ้คลามเห็นของสู่ครางการแม่งสัม/<br>เขณะหารประกอบนร้างระ<br>.1. * คำร้องของไฟการสิงการวิจังรับ<br>[Choose Fie] No file chosen<br>รางไม่เก็บ 5 MB. และเองาะไฟส์ภามสามุ pdf<br>.2. *วัดเนานี้จากประกอบการปัจจังรับ<br>.2. *วัดเนานี้จากประกอบการปัจจังรับ<br>.2. *วัดเนานี้จากประกอบการปัจจังรับ<br>.2. *วัดเนานี้จากประกอบการปัจจังรับ<br>.2. *วัดเนานี้จากประกอบการปัจจังรับ<br>.2. *วัดเนานี้จากประกอบการปัจจังรับ<br>.2. *วัดเนานี้จากประกอบการปัจจำกับสามารถ<br>.2. *วัดเนานี้จากประกอบการปัจจำกับสามารถ<br>.2. *วัดเนานี้จะการประกอบการปัจจำกับสามารถ<br>.2. *วัดเนานี้จากประกอบการปัจจำกับสามารถ<br>.2. *วัดเนานี้จะการประกอบการประการประกอบการประกอบการประการประกอบการประกอบการประการประกอบการประกอบการประกอบการ                                                                                                    | ง/ตัดการสูงสุด<br>(ภัตการสูงสุด<br>สราชการสงก ไฟ ซึ่งปรากฏและประจำตัวประชาชน 13 หลัก<br>ไป ไปของชาวการการทำให้ ทัพพรีตแข่งต่ะวัดราวมบุญ<br>ไป ไปของชาวการการทำให้ ทัพพรีตแข่งต่ะวัดราวมบุญ<br>ไปได้มีเข้างการปกครองระบบประชาชิบไตยขึ้นมีพระมหากมัจริยโทยกระเบ็น<br>หรือหน้าสินจำรถาวปกครองระบบประชาชิบไตยขึ้นได้ระบงการหนึ่งสินต่าว้องที่ยิ่งต่อยีการสูงสุด<br>เหล่ามันตัวงารปกครองระบบประชาชิบไตยขึ้นได้ระบงการหนึ่งสินตรี<br>เหลงความเห็นขึ้นเข้าส่อนจะรัฐบนตรี<br>เข้าสู่ขึ้นต่านขึ้นการปลายสาวายอายางไปไปสิทธิ์งารีตามหรือระบบบุญ<br>ไม่สำนัญมารารชาชิบ 90 วัน<br>เขามหรือเมื่อขึ้นที่ทำงาราชการอยา ไม้ซึ่งปรากฏเลขประจำตัวประชาชน 13 หม<br>ไม่สำนัญมารามหมา)<br>                                                                                                    |

ตรวจสอบข้อมูลอีกครั้งหนึ่ง เมื่อตรวจสอบแล้ว ข้อมูลถูกต้อง ครบถ้วน ให้กดปุ่ม "ยืนยันการกรอกข้อมูล" <u>เป็นอันเสร็จสิ้นขั้นตอนการยื่นคำร้องทางอิเล็กทรอนิกส์</u>

| ยี่มหาร้องและเอกสารประกอบคำร้องที่ขอให้ศาลรัฐธรรมนูญพิจารณาวินิจจัย (สำหรับ<br>บุคุคลธรรมดา)<br>กรุณาตรวรขอบร้อมูลก่อนส่ง         >>>>>>>>>>>>>>>>>>>>>>>>>>>>                                                                                                    | 🏫 หน้าแรก              | 🕮 รัจกเรา 🖛 🚔 คำวันิจจัย 🗸 🖈 กำสั่งกาล 🛛 โกกหนาย 🗸 📧 ข่าวประชาสัมพันธ์ 🗸 🧍 บริการข้อนสข่าวสาร 🗸                                                                                             | 🖧 จัดซื้อจัดจ้าง 🗸 |
|----------------------------------------------------------------------------------------------------|------------------------|----------------------------------------------------------------------------------------------------|--------------------|
| <ul></ul>                                                                                                    |                        | ยื่นคำร้องและเอกสารประกอบคำร้องที่ขอให้ศาลรัฐธรรมนูญพิจารณาวินิจฉัย (สำหรับ<br>บุคคลธรรมดา)<br><sub>กรุณาดรวจสอบข้อมูลก่อนส่ง</sub>                                                         |                    |
| พามายกา         <1.2.) เลขประจำดัวประชาชน (11111111111)                                                                                                    |                        | ิ✔ 1.1.) ชื่อ - สกุล (นายรัฐธรรมนูญ ประเทศไทย)                                                                                                    |                    |
| <ul> <li>1.3.) สัญชาติ (โทย)             <li>1.4.) ด้านหน่งหรืออาซีพ (สำราชการ)             <li>1.4.) ด้านหน่งหรืออาซีพ (สำราชการ)             <li>1.5.) วันเดียมปีเกิด (30/09/2531)             <li>1.5.) วันเดียมปีเกิด (30/09/2531)             <li>1.5.) วันเดียมปีเกิด (2111111)             </li> <li>1.1.1.) โทรสังหต์ (021111111)             </li> <li>1.1.2.) e-mail (rattathammanoon@gmail.com)             <li>1.1.2.) e-mail (rattathammanoon@gmail.com)             <li>1.1.2.) e-mail (rattathammanoon@gmail.com)             <li>1.1.2.) เรื่อง (ตัดต่อรัฐธรรมบุริน มีเดีย (C.\fakepath\Test1.pdf)             </li> <li>1.1.1.) เกิดร่าระงาองโหตาลติงารณาวินิงฉัย (C.\fakepath\Test1.pdf)             </li> <li>1.1.1.) ค่าร้องสองโหตาลติงการณาวินิงกัรร้องสอบีตรวินที่ทางราชการญลฐลด หรือกหนังสอบประจำตัวประชาวาแปนตีม ( เรื่อการฐงสูลด หรือกหนังสอบประจำตัวประชาวาแปนตีม ( วันการฐงสูลด หรือกหนังสอบประจำตัว</li></li></li></li></li></li></li></li></li></li></li></li></li></li></li></li></li></li></li></li></li></li></li></li></li></li></li></li></li></li></ul> | 😭 หน้าแรก              | ิ✔ 1.2.) เลขประจำตัวประชาชน (111111111111)                                                                                                    | 🖞 จัดซื้อจัดจ้าง 👻 |
| * 14.) คำแทน่งหรืออาซีพ (ข้าราชการ)         * 1.5.) วันเดือนปีเกิด (30/09/2531)         * 1.6.) อายุ (30)         * 1.6.) อายุ (30)         * 1.7.) ที่อยู่ที่สามารถติดต่อได้ (11/11)         Cho         * 1.8.) เลือกจังหวัด (คำบด/เซต:สีลม อำเภอ:เขตบางวัก จังหวัด:กรุงเทพมหานคร)         ซนายไป         * 1.9.) รหัสไปวษณีย์ (11111)         Cho         * 1.0.) โทรสัพท์ (021111111)         * 1.1.) โทรสัพท์ (021111111)         * 1.1.1.) โทรสัทท์ (021111111)         * 1.1.1.) โทรสัทท์ (021111111)         * 1.1.1.) โทรสัทท์ (021111111)         * 1.1.1.) โทรสัทท์ (021111111)         * 1.1.1.) โทรสัทท์ (021111111)         * 1.1.1.) โทรสัทท์ (021111111)         * 1.1.1.) โทรสัทท์ (021111111)         * 1.1.1.) โทรสัทร์ (021111111)         * 1.1.1.) โทรสังขัด พัดแจ้ง)         * 1.1.1.) โทรสังขัด พัดแจ้ง)         * 1.1.1.         * 1.1.1.         * 1.1.1.         * 1.1.1.         * 1.1.1.         * 1.1.1.         * 1.1.1.         * 1.1.1.         * 1.1.1.         * 1.1.1.         * 1.1.1.         * 1.1.1.         * 1.1.1.         * 1.1.1.         * 1.1.1. <tr< th=""><th></th><th>ิ√ 1.3.) สัญชาติ (ไทย)</th><th></th></tr<>                                                                                                    |                        | ิ√ 1.3.) สัญชาติ (ไทย)                                                                                                    |                    |
| 4. เอกส์         <1.5.) วันเดือนปีเกิด (30/09/2531)           4. เอกส์         <1.6.) อายุ (30)           4.1.***         <1.2.) ที่อยู่ที่สามมารถติดต่อได้ (11/11)           Cho         <1.2.) ที่อยู่ที่สามมารถติดต่อได้ (11/11)           4.1.***         <1.8.) เลือกจังหวัด (ด่าบล/เขตะสีลม อำเภอ:เขตบางรัก จังหวัด:กรุงเทพมหานคร)           ขนาดไม่         <1.9.) รหัสไปรษณีย์ (11111)           4.2.***         <1.10.) โทรสัพท์ (02111111)           4.3.***         <1.10.) โทรสัทรท์ (02111111)           ขนาดไม่         <1.11.) โทรสาร ()           4.3.***         <1.12.) e-mail (rattathammanoon@gmail.com)           <1.12.) e-mail (rattathammanoon@gmail.com)         <1.12.) e-mail (rattathammanoon@gmail.com)           <1.12. via         <3.1.) เรื่อ : ฮักล (บาย ชัด ชัดแจ้ง)            <1.1.) ที่รอ - สกุล (นาย ชัด ชัดแจ้ง)            <1.1.) ต่าร้องขอไห้ศาลพิจารณาวิมิจฉัย (C:\fakepath\Test1.pdf)           ขนาดไม่         <4.1.) ต่าร้องขอโห้ศาลพิจารณาวิมิจฉัย (C:\fakepath\Test1.pdf)           ขนาดไม่         <4.2.) สำนาบัตวประจำตัวประชาชนหรือบัตรอื่นที่ทางราชาชากรออบัตรอินที่ทางราชาชาลอด หลัก            <4.3.) หนังสืบแสดงหลักฐานการขึ้นคำร้องต่ตสูงควางการแผ่พิด / อัชการสูงสุด หรือหนังสือแจ้งความเห็นของผู้ตรวจการแผ่มดง / กับกรรระหลางแป้นอน (กป                                                                                                    |                        | ✔ 1.4.) ดำแหน่งหรืออาชีพ (ข้าราชการ)                                                                                                    |                    |
| 4. เอกซ       <1.6.) อายุ (30)         4.1. *ต่ำ       <1.7.) ที่อยู่ที่สามารถติดต่อได้ (11/11)         Cho       <1.8.) เลือกจังหวัด (ดำบล/เขต:สีลม อำเภอ:เขตบางรัก จังหวัด:กรุงเทพมหานคร)         ขนาดไม่       <1.8.) เลือกจังหวัด (ดำบล/เขต:สีลม อำเภอ:เขตบางรัก จังหวัด:กรุงเทพมหานคร)         ขนาดไม่       <1.9.) รห้สไปรษณีย์ (11111)         4.2. *ส่า       <1.10.) โทรศัพท์ (021111111)         <1.11.) โทรสาร ()       <1.11.) โทรสาร ()         <1.12.) e-mail (rattathammanoon@gmail.com)       <1.12.) e-mail (rattathammanoon@gmail.com)         <1.12.) d= สฤล (มาย ชัด ชัดแจ้ง)       <1.11.) เรื่อง (ชัดต่อรัฐธรรมบูญ มาดรา 48)         งบอนที่ม่       <3.1.) เรื่อง (ชัดต่อรัฐธรรมบูญ มาดรา 48)         งบอนที่ม่       <4.2.) สำเนาบัตรประจำตัวประชายนหรือบัตรอื่นที่ทางรายการออกให้ ซึ่งปรากฏเลซประจำตัวประชายน ๑๓ หลัก         (Cho       <4.2.) สำเนาบัตรประจำตัวประชายนหรือบัตรอื่นที่ทางรายการออกให้ ซึ่งปรากฏเลซประจำตัวประชายน ๑๓ หลัก         (Cho       <4.3.) หวังสือแสดงหลักฐานการยื่นคำร้องต่อผู้ตรวจการแผ่นดิน / อัยการสูงสุด หรือทนังสือแจ้งความเห็นของผู้ตรวจการแผ่นดิน / อัยการสูงสุด หรือทนังสือแจ้งความเห็นของผู้ตรวจการแผ่นดิน / อัยการสูงสุด หรือทนังสือแจ้งความเห็นของผู้ตรวจการแผ่นดิน / อัยการสูงสุด หรือทนังสือแจ้งความเห็นของผู้ตราจการแผ่นดิน / อัยการสูงสุด หรือทนังสอนจังความเห็นของผู้ตรวจการแผ่นดิน / อัยการสูงสุด หรือทนังสือแจ้งความเห็นของผู้ตราจการแผ่นดิน / อัยการสูงสุด หรือทนังสอนจังความเห็นของผู้ตราจการแผ่นดิน / อัยการสูงสุด หรือทนังสอนจังความเห็นของผู้ตราจการแผ่นดิน / อัยการสูงสุด หรือทนังสอนจังความเห็นของผู้ตราจาการแผ่นดิน / อัยกรรดง เลต บรงที่อานที่อานที่อานที่อานที่อา                                                                                                    |                        | ✓ 1.5.) วันเดือนปีเกิด (30/09/2531)                                                                                                    |                    |
| 4.1.*ห่า       <1.7.) ที่อยู่ที่สามารถติดต่อได้ (11/11)         Cho       <1.8.) เลือกจังหวัด (ด่าบล/เซต.เสีลม อำเภอ:เซตบางรัก จังหวัด:กรุงเทพมหานคร)         ขนาดไม่       <1.9.) รหัสไปรษณีย์ (11111)         4.2.*ส่า       <1.0.) โทรสัพท์ (021111111)         ขนาดไม่       <1.10.) โทรสัพท์ (021111111)         ขนาดไม่       <1.11.) โทรสัทร ()         <1.12.) e-mail (rattathammanoon@gmail.com)       <1.12.) e-mail (rattathammanoon@gmail.com)         <2.1.) ชื่อ - สกุล (นาย ชัด ชัดแจ้ง)          <4.4. ในมูล       <3.1.) เรื่อง (ชัดต่อรัฐธรรมบูญ มาตรา 48)         <4.1. ผ่าร้องขอให้ศาลพิจารณาวิมิจฉัย (C:\fakepath\Test1.pdf)         <4.2.) สำเนาบัตรประชำตัวประชาชนหรือบัตรอื่นที่ท่างราชการออกให้ ซึ่งปรากฏเลชประจำตัวประชาชน ๑๓ หลัก (C:\fakepath\Test2.pdf)         <4.3.) หนังสือแสดงหลักฐานการยื่นต่ำร้องต่อผู้ตรวจการแผ่นดิน / อัยการสูงสุด หรือหนังสือแจ้งความเห็นของผู้ตรวจการแผ่นดิน /                                                                                                    | 4 เอกสา                | ✓ 1.6.) อายุ (30)                                                                                                    |                    |
| โCbo       ✓ 1.8.) เลือกจังหวัด (ด้าบส/เซต:สีลม อำเภอ:เขตบางรัก จังหวัด:กรุงเทพมหานคร)         ขนาดไม่       ✓ 1.9.) รหัสไปรษณีย์ (11111)         4.2. *ลำ       ✓ 1.10.) โทรศัพท์ (021111111)         ขนาดไม่       ✓ 1.10.) โทรศัพท์ (021111111)         ขนาดไม่       ✓ 1.11.) โทรสาร ()         4.3. *ท       ✓ 1.12.) e-mail (rattathammanoon@gmail.com)         ✓ 1.12.) e-mail (rattathammanoon@gmail.com)         ✓ 2.1.) ชื่อ - สกุล (นาย ชัด ชัดแจ้ง)         4.4. ใบม         พอบฉันท         ✓ 3.1.) เรื่อง (ชัดต่อรัฐธรรมนูญ มาตรา 48)         ✓ 4.1.) คำร้องชอให้ศาลพิจารณาวินิจฉัย (C:\fakepath\Test1.pdf)         ขนาดไม่         ✓ 4.2.) สำเนาบัตรประชาชนหรือบัตรอื่นที่ทางราชการออกให้ ซึ่งปรากฏเลขประจำดัวประชาชน ๑๐๓ หลัก<br>(C:\fakepath\Test2.pdf)         ✓ 4.3.) หนัสือแสดงหลักฐานการอื่นดำร้องต่อผู้ตรวจการแผ่นดิน / อัยการสูงสุด หรือหนังสือแจ้งความเห็นของผู้ตรวจการแผ่นดิน /                                                                                                    | 4.1. *คำ               | ✔ 1.7.) ที่อยู่ที่สามารถติดต่อได้ (11/11)                                                                                                    |                    |
| ชนาดไม่<br>4.2.*สำ<br>✓ 1.9.) รหัสไประษณีย์ (11111)<br>(Cho<br>ชนาดไม่<br>✓ 1.10.) โทรศัทท์ (021111111)<br>ชนาดไม่<br>✓ 1.11.) โทรสาร ()<br>4.3.*m<br>✓ 1.12.) e-mail (rattathammanoon@gmail.com)<br>✓ 1.12.) e-mail (rattathammanoon@gmail.com)<br>✓ 1.12.) e-mail (rattathammanoon@gmail.com)<br>✓ 1.12.) e-mail (rattathammanoon@gmail.com)<br>✓ 2.1.) ชื่อ - สกุล (นาย ขัด ชัดแจ้ง)<br>✓ 4.1.) เรื่อง (ชัดต่อรัฐธรรมบูญ มาตรา 48)<br>(cho<br>v 4.1.) คำร้องขอให้ศาลพิจารณาวิมิจงฮัย (C:\fakepath\Test1.pdf)<br>v 4.2.) สำเนาบัตรประจำตัวประชาชนหรือบัตรอื่นที่ทางราชการออกให้ ซึ่งปรากฏเลชประจำตัวประชาชน ๑๓ หลัก<br>(C:\fakepath\Test2.pdf)<br>✓ 4.3.) หนังสือแสดงหลักฐานการยื่นค่าร้องต่อผู้ตรวจการแผ่นดิน / อัยการสูงสุด หรือหนังสือแจ้งความเห็นของผู้ตรวจการแผ่นดิน /                                                                                                    | Cho                    | ✔ 1.8.) เลือกจังหวัด (ตำบล/เขต:สีลม อำเภอ:เขตบางรัก จังหวัต:กรุงเทพมหานคร)                                                                                                    |                    |
| (Cho       < 1.10.) โทรศัพท์ (02111111)         ขมาดใน          (1.11.) โทรสาร ()         (1.12.) e-mail (rattathammanoon@gmail.com)         (Cho         ขมาดใน         (2.1.) ชื่อ - สกุล (นาย ชัด ชัดแจ้ง)         (1.12.) ชื่อ - สกุล (นาย ชัด ชัดแจ้ง)         (4.4., ใบมี         (3.1.) เรื่อง (ชัดต่อรัฐธรรมมูญ มาตรา 48)         (A.4., ใบมี         (A.5.) เข้าร้องขอให้ศาลติจารณาวินิจฉัย (C:\fakepath\Test1.pdf)         ขมาดใน         (C:\fakepath\Test2.pdf)         (Cho         (Chaepath\Test2.pdf)         (A.5.) เข้าสือแสดงหลักฐานการยื่นค่าร้องต่อผู้ตรวจการแผ่นดิน / อัยการสูงสุด หรือหนังสือแจ้งความเห็นของผู้ตรวจการแผ่นดิน /                                                                                                    | ขนาดไม่<br>4.2. *สำ    | ✓ 1.9.) รหัสไปรษณีย์ (11111)                                                                                                    |                    |
| <ul> <li>จากฝน่</li> <li>&lt; 1.11.) โทรสาร ()</li> <li>4.3. *พ</li> <li>&lt; 1.12.) e-mail (rattathammanoon@gmail.com)</li> <li>&lt; 1.12.) e-mail (rattathammanoon@gmail.com)</li> <li>&lt; 2.1.) ชื่อ - สกุล (นาย ขัด ชัดแจ้ง)</li> <li>&lt; 4.4. ใบน</li> <li>&lt; &lt; 3.1.) เรื่อง (ชัดด่อรัฐธรรมบูญ มาตรา 48)</li> <li>&lt; &lt; 4.1.) คำร้องขอให้ศาลพิจารณาวินิจฉัย (C:\fakepath\Test1.pdf)</li> <li>&lt; &lt; 4.2.) สำเนาบัตรประจำตัวประชาชนหรือบัตรอื่นที่ทางราชการออกให้ ซึ่งปรากฏเลขประจำตัวประชาชน ๑๓ หลัก<br/>(C:\fakepath\Test2.pdf)</li> <li>&lt; &lt; 4.3.) หนังสือแสดงหลักฐานการยื่นคำร้องต่อผู้ตรวจการแผ่นดิน / อัยการสูงสุด หรือหนังสือแจ้งความเห็นของผู้ตรวจการแผ่นดิน /</li> </ul>                                                                                                    | Cho                    | <ul><li>✓ 1.10.) โทรศัพท์ (02111111)</li></ul>                                                                                                    |                    |
| <ul> <li>4.3. *ทา</li> <li>✓ 1.12.) e-mail (rattathammanoon@gmail.com)</li> <li>✓ 2.1.) ชื่อ - สกุล (นาย ชัด ซัดแจ้ง)</li> <li>✓ 2.1.) ชื่อ - สกุล (นาย ชัด ซัดแจ้ง)</li> <li>✓ 4.1.) เรื่อง (ชัดต่อรัฐธรรมนูญ มาตรา 48)</li> <li>✓ 4.1.) คำร้องขอให้ศาลพิจารณาวินิจฉัย (C:\fakepath\Test1.pdf)</li> <li>✓ 4.2.) สำเนาบัตรประจำดัวประชาชนหรือบัตรอื่นที่ทางราชการออกให้ ซึ่งปรากฏเลขประจำดัวประชาชน ๑๓ หลัก<br/>(C:\fakepath\Test2.pdf)</li> <li>✓ 4.3.) หนัสอิแสดงหลักฐานการอื่นคำร้องต่อผู้ตรวจการแผ่นดิน / อัยการสูงสุด หรือหนังสือแจ้งความเห็นของผู้ตรวจการแผ่นดิน /</li> </ul>                                                                                                    | ขนาดไม่                | ✓ 1.11.) โทรสาร ()                                                                                                    |                    |
| <ul> <li>เก๋ย</li> <li>v 2.1.) ชื่อ - สกุล (นาย ชัด ชัดแจ้ง)</li> <li>นาดใน</li> <li>v 3.1.) เรื่อง (ชัดต่อรัฐธรรมนูญ มาตรา 48)</li> <li>เละผู้รับ</li> <li>v 4.1.) คำร้องขอให้ศาลพิจารณาวินิจฉัย (C:\fakepath\Test1.pdf)</li> <li>นาดใน</li> <li>v 4.2.) สำเนาบัตรประจำดัวประชาชนหรือบัตรอื่นที่ทางราชการออกให้ ซึ่งปรากฏเลขประจำดัวประชาชน ๑๓ หลัก<br/>(C:\fakepath\Test2.pdf)</li> <li>v 4.3.) หนังสือแสดงหลักฐานการยื่นคำร้องต่อผู้ตรวจการแผ่นดิน / อัยการสูงสุด หรือหนังสือแจ้งความเห็นของผู้ตรวจการแผ่นดิน /</li> </ul>                                                                                                    | 4.3. *ni               | ✓ 1.12.) e-mail (rattathammanoon@gmail.com)                                                                                                    |                    |
| <ul> <li>4.4. ใบม<br/>มอบจันท</li> <li>✓ 3.1.) เรื่อง (ชัดต่อรัฐธรรมบูญ มาตรา 48)</li> <li>Intersection</li> <li>Intersection</li> <li>✓ 4.1.) คำร้องขอให้ศาลพิจารณาวินิจฉัย (C:\fakepath\Test1.pdf)</li> <li>✓ 4.2.) สำเนาบัตรประจำดัวประชาชนหรือบัตรอื่นที่ทางราชการออกให้ ซึ่งปรากฏเลซประจำดัวประชาชน ๑๓ หลัก<br/>(C:\fakepath\Test2.pdf)</li> <li>✓ 4.3.) หนังสือแสดงหลักฐานการอื่นคำร้องต่อผู้ตรวจการแผ่นดิน / อัยการสูงสุด หรือหนังสือแจ้งความเห็นของผู้ตรวจการแผ่นดิน /</li> </ul>                                                                                                    | ขนาดไม่                | ✔ 2.1.) ชื่อ - สกุล (นาย ชัด ชัดแจ้ง)                                                                                                    |                    |
| Cho         ✓ 4.1.) คำร้องขอให้ศาลพิจารณาวินิจฉัย (C:\fakepath\Test1.pdf)           ชนาดไม่         ✓ 4.2.) สำเนาบัตรประจำตัวประชาชนหรือบัตรอื่นที่ทางราชการออกให้ ซึ่งปรากฏเลขประจำตัวประชาชน ๑๓ หลัก<br>(C:\fakepath\Test2.pdf)           Cho         ✓ 4.3.) หนังสือแสดงหลักฐานการอื่นคำร้องต่อผู้ตรวจการแผ่นดิน / อัยการสูงสุด หรือหนังสือแจ้งความเห็นของผู้ตรวจการแผ่นดิน /<br>อัยการสูงสุด (C)\fakepath\Test2.pdf)                                                                                                    | 4.4. ใบง<br>มอบฉันท    | ✔ 3.1.) เรื่อง (ขัดต่อรัฐธรรมนูญ มาตรา 48)                                                                                                    | เละผู้รับ          |
| ชนาดไม<br>✓ 4.2.) สำเนาบัตรประจำตัวประชาชนหรือบัตรอื่นที่ทางราชการออกให้ ซึ่งปรากฏเลขประจำตัวประชาชน ๑๓ หลัก<br>(C:\fakepath\Test2.pdf)<br>Cho<br>✓ 4.3.) หนังสือแสดงหลักฐานการอื่นคำร้องต่อผู้ตรวจการแผ่นติน / อัยการสูงสุด หรือหนังสือแจ้งความเห็นของผู้ตรวจการแผ่นดิน /<br>อัยการสูงสุด (C) (fokonath) Test3 pdf)                                                                                                    | Cho                    | ิ✔ 4.1.) คำร้องขอให้ศาลพิจารณาวินิจฉัย (C:\fakepath\Test1.pdf)                                                                                                    |                    |
| Cho ✓ 4.3.) หนังสือแสดงหลักฐานการยื่นคำร้องต่อผู้ตรวจการแผ่นดิน / อัยการสูงสุด หรือหนังสือแจ้งความเห็นของผู้ตรวจการแผ่นดิน /                                                                                                    | ขนาดไม่<br>4.5. เอก    | ✔ 4.2.) สำเนาบัตรประจำตัวประชาชนหรือบัตรอื่นที่ทางราชการออกให้ ซึ่งปรากฏเลขประจำดัวประชาชน ๑๓ หลัก<br>(C:\fakepath\Test2.pdf)                                                               |                    |
| BUINIT BUINITIN (C. Hakepath (1530-put)                                                                                                    | Cho<br>ขนาดไม่         | ✔ 4.3.) หนังสือแสดงหลักฐานการยื่นคำร้องต่อผู้ตรวจการแผ่นดิน / อัยการสูงสุด หรือหนังสือแจ้งความเห็นของผู้ตรวจการแผ่นดิน /<br>อัยการสูงสุด (C:\fakepath\Test3.pdf)                            |                    |
| <ul> <li>4.6. เอก</li> <li>□ 4.4.) ใบมอบฉันทะ พร้อมสำเนาบัตรประจำดัวประชาชนหรือบัตรอื่นที่ทางราชการออกให้ซึ่งปรากฏเลขประจำดัวประชาชน ๑๓</li> <li>Cho</li> <li>พลัก ของผู้มอบฉันทะและผู้รับมอบฉันทะ (กรณีมอบฉันทะให้ผู้อื่นดำเนินการแทน)</li> </ul>                                                                                                    | <b>4.6.</b> เอก<br>Cho | ่ □ 4.4.) ใบมอบฉันทะ พร้อมสำเนาบัตรประจำดัวประชาชนหรือบัตรอื่นที่ทางราชการออกให้ซึ่งปรากฏเลขประจำดัวประชาชน ๑๓<br>หลัก ของผู้มอบฉันทะและผู้รับมอบฉันทะ (กรณีมอบฉันทะให้ผู้อื่นดำเนินการแทน) |                    |
| ชนาดไม่ □4.5.) เอกสารประกอบคำร้อง (ถ้ามี)                                                                                                    | ขนาดไม่                | 🔲 4.5.) เอกสารประกอบค่าร้อง (ถ้ามี)                                                                                                    |                    |
| □4.6.) เอกสารอื่นๆ ที่เกี่ยวข้อง (ถ้ามี)                                                                                                    |                        | 🗖 4.6.) เอกสารอื่นๆ ที่เกี่ยวข้อง (ถ้ามี)                                                                                                    |                    |
|                                                                                                    |                        | <b></b>                                                                                                    |                    |
| ฮนยนกรอกขอมูล กลับเป็นก็ไซซ้อมูล                                                                                                    |                        | ฮนฮัมกรอกข้อมูล กลับไปแก้ไซซ้อมูล                                                                                                    |                    |

### หมายเหตุ

เมื่อทำการยื่นคำร้องเรียบร้อยแล้ว จะปรากฎหน้าจอ ยืนยันการยื่นคำร้อง ท่านสามารถบันทึกหลักฐานยืนยันการรับเอกสารเข้าสู่ระบบได้โดยการกดปุ่ม "บันทึกเป็นไฟล์ PDF" หรือรอรับเอกสารยืนยันการรับเอกสารเข้าสู่ระบบที่ส่งไปยัง e-mail ที่ท่านได้ระบุไว้

| 🚖 หน้าแรก 🎟 รู้จักเรา 🖛 🚊 คำวินิจจัย 🗸 คำสั่งศาล 👽 กฎหมาย + 🗐 ข่าวประชาสัมพันธ์ + 🤱 บริการข้อมูลข่าวสาร + 🤱 จัดซ้อจัด                                                                        | เจ้าง 👻 |
|----------------------------------------------------------------------------------------------------|---------|
| ✓1.6.) อายุ (30)                                                                                                    |         |
| ✔1.7.) ที่อยู่ที่สามารถติดต่อได้ (11/11)                                                                                                    |         |
| ✓1.8.) เลือกจังหวัด (กรุงเทพมหานคร/เขตบางรัก/บางรัก)                                                                                                    |         |
| ✓1.9.) รหัสไปรษณีย์ (11111)                                                                                                    |         |
| √1.10.) โทรศัพท์ (021111111)                                                                                                    |         |
| ✓1.11.) โทรสาร (021111111)                                                                                                    |         |
| ✓1.12.) e-mail (rattathummanoon@gmail.com)                                                                                                    |         |
| ✓2.1.) ชื่อ - สกุล (นายขัด ต่อรัฐธรรมนูญ)                                                                                                    |         |
| ✓3.1.) เรื่อง (ชัดต่อรัฐธรรมนูญ มาตรา 48)                                                                                                    |         |
| ✓4.1.) หนังสือขอให้ศาลพิจารณาวินิจฉัย (หนังสือราชการ) (20190604114859Test1.pdf)                                                                                                    |         |
| ์ ✔4.2.) ความเห็นของผู้ตรวจการแผ่นดิน (20190604114859Test2.pdf)                                                                                                    |         |
| ์ ✔4.3.) มติคณะรัฐมนตรีหรือการดำเนินการของคณะรัฐมนตรีที่เป็นเหตุให้ศาลรัฐธรรมนูญวินิจฉัย (20190604114859Test3.pdf)                                                                           |         |
| ์ ✔4.4.) มดิของวุฒิสภาที่ให้เสนอเรื่องต่อศาลรัฐธรรมนูญเพื่อวินิจฉัย (20190604114859Test4.pdf)                                                                                                |         |
| □4.5.) ใบมอบฉันทะ พร้อมสำเนาบัตรประจำตัวประชาชนหรือบัตรอื่นที่ทางราชการออกให้ซึ่งปรากฏเลขประจำตัวประชาชน ๑๓ หลัก ของผู้มอบฉันทะและผู้รั<br>มอบฉันทะ (กรณีมอบฉันทะให้ผู้อื่นดำเนินการแทน) ( ) | บ       |
| 4.6.) เอกสารประกอบคำร้อง (ถ้ามี) ( )                                                                                                    |         |
| ่ □4.7.) เอกสารอื่นๆ ที่เกี่ยวข้อง (ถ้ามี) ( )                                                                                                    |         |
|                                                                                                    | _       |
| 🕒 บันทึกเป็นไห่ส์ PDF 🦷 สิ้นสุดการทำง                                                                                                    | าน      |